### IUPHAR/BPS Guide to PHARMACOLOGY

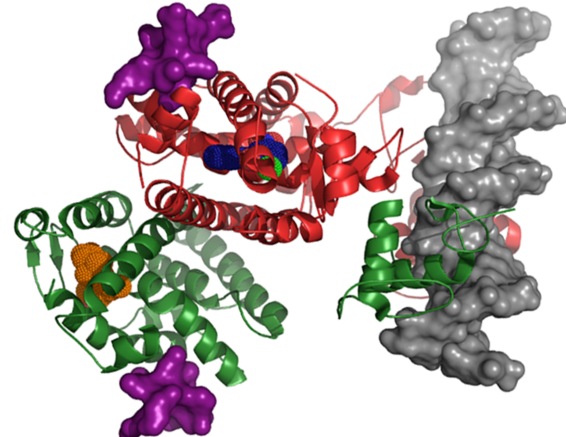

## Tutorial

### Contents

- <u>Homepage</u>
- <u>Accessing Target Families</u>
- <u>Target Families List</u>
- Target Family Pages
- Target Concise View
- Target Detailed View
- Ligand List Pages
- Ligand Summary Pages
- Ligand Activity Charts
- Advanced Search (Ligands)
- <u>Advanced Search (Targets)</u>
- Pharmacology Search
- <u>Help Page</u>
- <u>Citing GtoPdb</u>

See our About Pages for more information on the IUPHAR/BPS Guide to PHARMACOLOGY database

A PDF outlining pharmacological terms and symbols used on the Guide to PHARMACOLOGY can be found at: <u>https://www.guidetopharmacology.org/pdfs/termsAndSymbols.pdf</u>

For definitions of terms used in this document and on the Guide to PHARMACOLOGY please see our glossary page.

Email <u>enquiries@guidetopharmacology.org</u> with comments/queries/suggestions about the Guide to PHARMACOLOGY

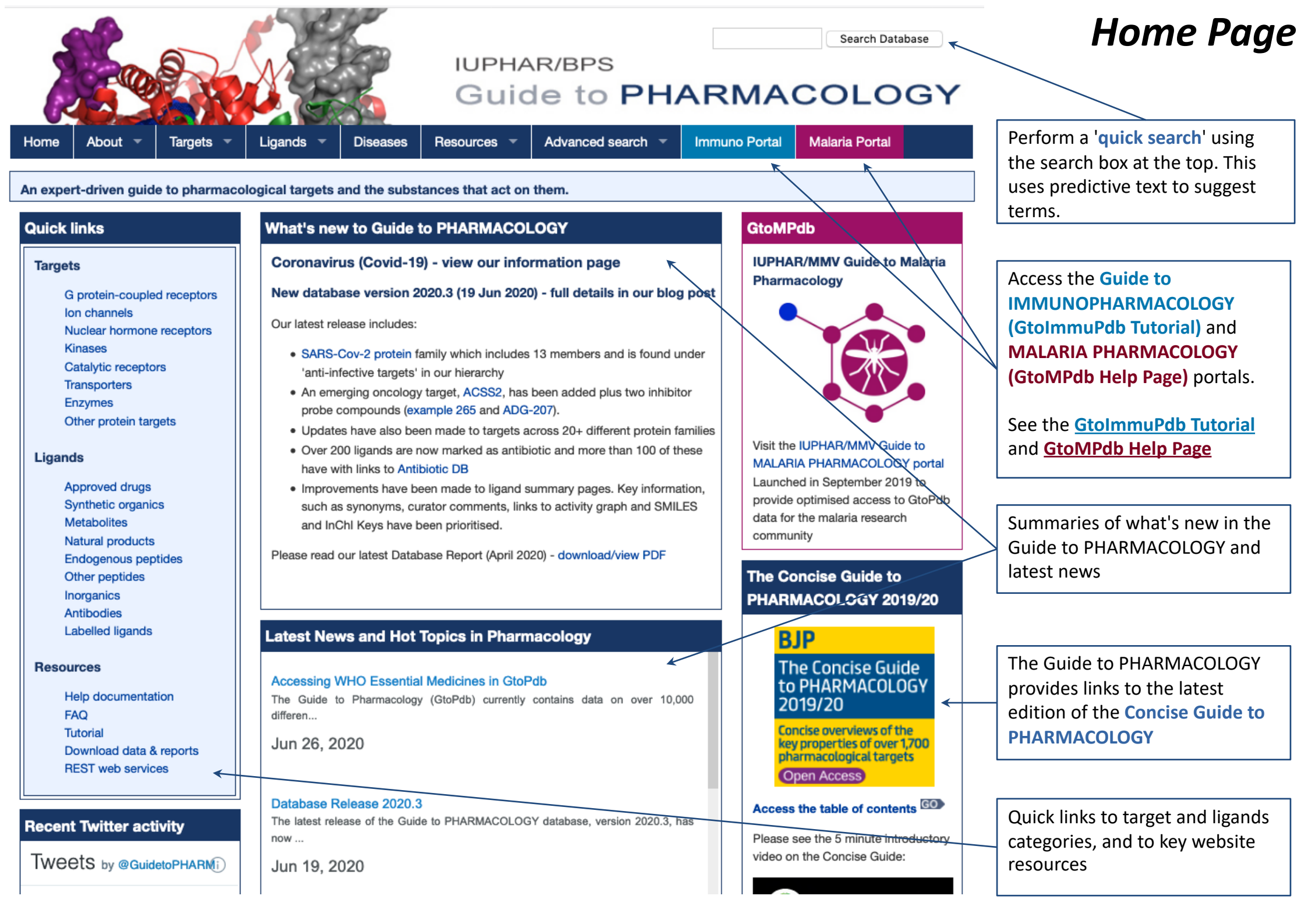

| Recent Twitter activity                                                                                                    | Database Release 2020.3<br>The latest release of the Guide to PHARMACOLOGY database, version 2020.3, has                                                                                                    | Access the table of contents ST | Home Page                                                                                                    |
|----------------------------------------------------------------------------------------------------|----------------------------------------------------------------------------------------------------|---------------------------------|----------------------------------------------------------------------------------------------------|
|                                                                                                    | Jun 19, 2020                                                                                                    | video on the Concise Guide:     | Follow us on social media,                                                                                                    |
| Coronavirus infects cells is crucial in the race to fight #COVID19. A study by @pedrobeltrao, @QBI_UCSF & Embed View on Twitter | Hot Topics: A trio of GPCR peptide publications<br>This post covers three recent publications with a common theme and whose authors<br>a<br>May 17, 2020<br>Powered by feedwind<br>All news GO Our blog GO Hot topics GO Latest pairings GO | Concise Guid                    | including our Twitter feed<br>Access to our blog containing<br>regular hot topics in<br>pharmacology, technical updates<br>and news of database updates |

#### **Recent Publications**

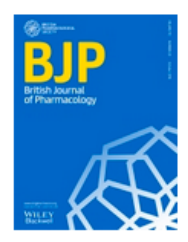

A rational roadmap for SARS-CoV-2/COVID-19 pharmacotherapeutic research and development. IUPHAR Review 29

Alexander SPH, Armstrong J, Davenport AP, Davies JA, Faccenda E, Harding SD, Levi-Schaffer F, Maguire JJ, Pawson AJ, Southan C, Spedding MJ (2020) *Br J Pharmacol.* doi: 10.1111/bph.15094.

### Inhibitory checkpoints in human natural killer cells: IUPHAR Review 28

Mariotti FR, Quatrini L, Munari E, et al. (2020) Br J Pharmacol. [online ahead of print]. doi: 10.1111/bph.15081.

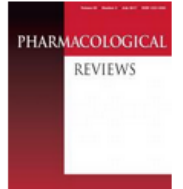

#### IUPHAR review article on Calcium-Sensing Receptor Nomenclature, Pharmacology, and Function

Leach K, Hannan FM, Josephs TM, Keller AN, Møller TC, Ward DT, Kallay E, Mason RS, Thakker RV, Riccardi D, Conigrave AD, Bräuner-Osborne H (2020) *Pharmacol Rev.* **72**: 558-604.

#### IUPHAR review article on Structure and Pharmacology of the Apelin Receptor

Read C, Nyimanu D, Williams TL, Huggins DJ, Sulentic P, Macrae RGC, Yang P, Glen RC, Maguire JJ and Davenport AP (2019) *Pharmacol Rev.* **71**: 764-502.

#### Publication list GO

Links to recent publications from NC-IUPHAR

Pharmacology Education

### MPHAR Pharmacology Education Project

The IUPHAR Pharmacology Education Project is being developed by IUPHAR with support from ASPET as a learning resource for pharmacology and clinical pharmacology.

### synPHARM

### *syn*PHARM

SynPharm is a database of ligandresponsive protein sequences, derived from interactions from the Guide to PHARMACOLOGY and using data from the Protein Data Bank.

### ELIXIR-UK

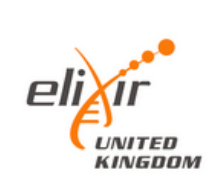

The IUPHAR/BPS Guide to PHARMACOLOGY is one of the ELIXIR-UK node services.

#### Coronavirus

Our coronavirus information page has details of pharmcological strategies aimed at mitigating against COVID-19. The page also contains links to other useful resources and publications.

Please see our pre-print manuscript on "A rational roadmap for SARS-CoV-2/COVID-19 pharmacotherapeutic research and development" A periodically updated set of information and links to other key resources, organisations and events of relevance. The drop-down target menu bar item also links to each protein class. It also links to the target search tool

## Accessing Target Families

| search tools.                                                                                             |                                                                                   |                                                | 4 14                                                                                                    |                                                                                                    |
|----------------------------------------------------------------------------------------------------|-----------------------------------------------------------------------------------|------------------------------------------------|----------------------------------------------------------------------------------------------------|----------------------------------------------------------------------------------------------------|
|                                                                                                    |                                                                                   |                                                | iuphar/Bps<br>Guide to PHAR                                                                                                    | Search Database                                                                                                    |
|                                                                                                    | Home About -                                                                      | Targets 🔻 Ligands                              | 🗧 🔹 Diseases Resources 👻 Advanced search 👻 Immu                                                                                                    | uno Portal Malaria Portal                                                                                                    |
| [                                                                                                    | An expert-driven guid                                                             |                                                | ets and the substances that act on them.                                                                                                    |                                                                                                    |
|                                                                                                    | Quick links                                                                       | Nuclear receptors                              | new to Guide to PHARMACOLOGY                                                                                                    | GtoMPdb                                                                                                    |
|                                                                                                    | Targets<br>G protein-couple<br>Ion channels<br>Nuclear hormone<br>Kinases         | Kinases<br>Catalytic receptors<br>Transporters | avirus (Covid-19) - view our information page<br>tabase version 2020.3 (19 Jun 2020) - full details in our blog post<br>at release includes:                                                                                                    | IUPHAR/MMV Guide to Malaria<br>Pharmacology                                                                                                    |
|                                                                                                    | Catalytic recepto<br>Transporters<br>Enzymes<br>Other protein tar                 | Enzymes<br>Other protein targets               | ti-infective targets' in our hierarchy<br>emerging oncology target, ACSS2, has been added plus two inhibitor<br>be compounds (example 265 and ADG-207).                                                                                                    |                                                                                                    |
| Use the quick links on<br>the home page to<br>view the target family<br>page for a given<br>protein class | Ligands<br>Approved drugs<br>Synthetic organic<br>Metabolites<br>Natural products | Target search h<br>cs s<br>a                   | er 200 ligands are now marked as antibiotic and more than 100 of these<br>have with links to Antibiotic DB<br>mprovements have been made to ligand summary pages. Key information,<br>such as synonyms, curator comments, links to activity graph and SMILES<br>and InChI Keys have been prioritised. | Visit the IUPHAR/MMV Guide to<br>MALARIA PHARMACOLOGY portal<br>Launched in September 2019 to<br>provide optimised access to GtoPdb<br>data for the malaria research<br>community |
|                                                                                                    | Other peptides<br>Inorganics<br>Antibodies<br>Labelled ligands                    |                                                |                                                                                                    | The Concise Guide to<br>PHARMACOLOGY 2019/20                                                                                                    |
|                                                                                                    | Resources<br>Help documenta                                                       | tion Acces                                     | t News and Hot Topics in Pharmacology<br>sing WHO Essential Medicines in GtoPdb                                                                                                    | BJP<br>The Concise Guide<br>to PHARMACOLOGY                                                                                                    |

For any given target class the list of families are displayed as a hierarchal list, which can include some sub-family divisions.

## Target Families List: GPCRs example

The general features described here are common to all target classes

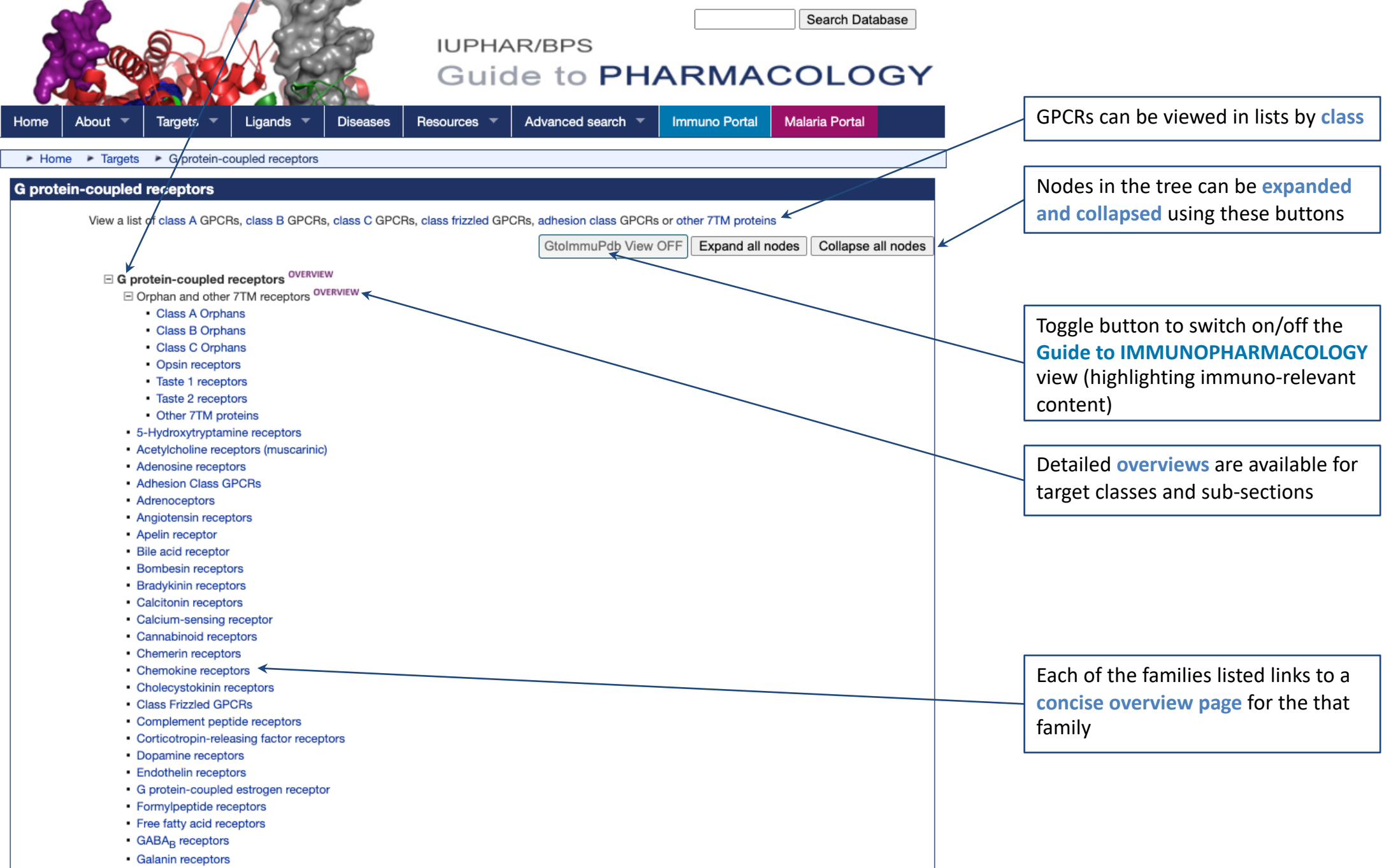

Ghrelin receptor

## **Target Families List: Ion Channels example**

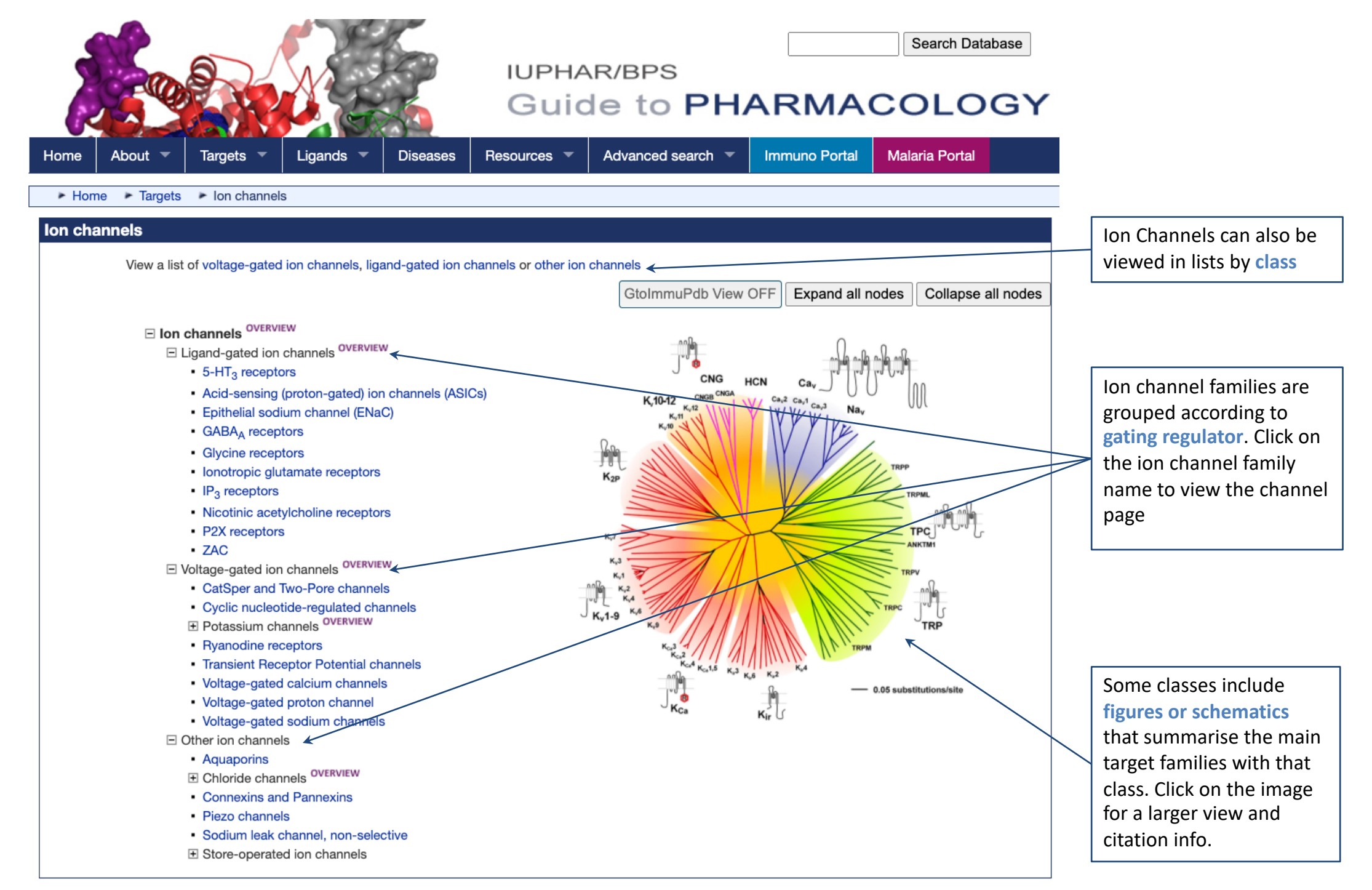

## Target Families List: Transporters example

| Transporters                                                                                                    |                                     |            |                                                                |                                                                                          |                                                                                                    |
|----------------------------------------------------------------------------------------------------|-------------------------------------|------------|----------------------------------------------------------------|------------------------------------------------------------------------------------------|----------------------------------------------------------------------------------------------------|
|                                                                                                    | GtolmmuRdh View OF                  |            | nand all nodes                                                 | Collapse all pode                                                                        |                                                                                                    |
|                                                                                                    | GloimmuPab view OF                  |            | pand all nodes                                                 | Collapse all nodes                                                                       | 5                                                                                                    |
| Transporters OVERVIEW                                                                                                    |                                     |            |                                                                | _                                                                                        |                                                                                                    |
| ATP-binding cassette transporter family OVERVIEW                                                                                                    |                                     |            |                                                                | Trans                                                                                    | porters                                                                                                    |
| <ul> <li>ABCA subfamily</li> </ul>                                                                                                    |                                     | Content    | s                                                              |                                                                                          |                                                                                                    |
| ABCB subfamily                                                                                                    |                                     | Ove<br>Sub | rview<br>families                                              |                                                                                          |                                                                                                    |
| ABCC subtamily     ABCD subfamily of persuiteened ABC personanteen                                                                                                    |                                     | How        | to cite this family page                                       |                                                                                          |                                                                                                    |
| ABCD subfamily     ABCC subfamily                                                                                                    |                                     | Overview   | N                                                              |                                                                                          |                                                                                                    |
| E E-type and V-type ATPases OVERVIEW                                                                                                    |                                     | V          | « Hide                                                         | lutes are obserred arganic or inorganic m                                                | alaquias. Collular mombrance are hudrophobic and therefore, effective harriers to                                                                                                    |
| F-type ATPase                                                                                                    | An overview to the                  |            | separate them allowing the f                                   | formation of gradients, which can be exp                                                 | loited, for example, in the generation of energy. Membrane transporters carry solutes<br>have the generative transport and the transporters are transporters and the transporters are transporters and the transport and the transport and transport and the transport and the transport and the transport and the transport and transport and the transport and transport and the transport and transport and the transport and the transport and transport and tr |
| V-type ATPase                                                                                                    |                                     |            | or by exploiting ion gradient                                  | s.                                                                                       |                                                                                                    |
| P-type ATPases OVERVIEW                                                                                                    | transporters class is               |            | ATP-driven transporters can                                    | be divided into three major classes: P-ty                                                | pe ATPases; F-type or V-type ATPases and ATP-binding cassette transporters. The                                                                                                    |
| <ul> <li>Na<sup>+</sup>/K<sup>+</sup>-ATPases</li> </ul>                                                                                                    | available, in addition to           |            | coupled motors, which can a                                    | function either as transporters or as moto                                               | rs. Last, are ATP-binding cassette transporters, heavily involved in drug disposition as                                                                                                    |
| <ul> <li>Ca<sup>2+</sup>-ATPases</li> </ul>                                                                                                    | separate overviews for e            | ach        | The second largest family of                                   | f membrane proteins in the human genon                                                   | ne. after the G protein-coupled receptors, are the SLC solute carrier family. Within the                                                                                                    |
| <ul> <li>H<sup>+</sup>/K<sup>+</sup>-ATPases</li> </ul>                                                                                                    | superfamily                         |            | solute carrier family, there ar<br>molecules like haem. The so | re a great variety of solutes transported, folute carrier family includes 65 families of | rom simple inorganic ions to amino acids and sugars to relatively complex organic<br>almost 400 members. Many of these overlap in terms of the solutes that they carry.                                                                                                    |
| Cu <sup>+</sup> -ATPases                                                                                                    |                                     |            | For example, amino acids an<br>families. Further members o     | ccumulation is mediated by members of<br>f the SLC superfamily regulate ion fluxes       | the SLC1, SLC3/7, SLC6, SLC15, SLC16, SLC17, SLC32, SLC36, SLC38 and SLC43<br>at the plasma membrane, or solute transport into and out of cellular organelles. Some                                                                                                    |
| <ul> <li>Phospholipid-transporting ATPases</li> </ul>                                                                                                    |                                     |            | SLC family members remain<br>abundance in diversity of str     | n orphan transporters, in as much as a ph<br>ructure. Two families (SLC3 and SLC7) or    | ysiological function has yet to be dtermined. Within the SLC superfamily, there is an<br>ly generate functional transporters as heteromeric partners, where one partner is a                                                                                                    |
| SLC superfamily of solute carriers SUC SUCCESSION SOLUTION SOLUTIAN SOLUTIAN SOLUTIAN SOLU |                                     |            | single TM domain protein. N<br>include members which fund      | Membrane topology predictions for other<br>ction as antiports, where solute movement     | amilies suggest 3,4,6,7,8,9,10,11,12,13 or 14 TM domains. The SLC transporters<br>ti n one direction is balanced by a solute moving in the reverse direction. Symports                                                                                                    |
| SLC1 family of amino acid transporters OVERVIEW                                                                                                    |                                     |            | allow concentration gradient<br>transporters, which allow so   | ts of one solute to allow co-transport of a<br>plutes to travel across membranes down    | second solute across a membrane. A third, relatively small group are equilibrative heir concentration gradients. A more complex family of transporters, the SLC27 fatty                                                                                                    |
| Glutamate transporter subfamily                                                                                                    |                                     |            | acid transporters also exhibi                                  | it enzymatic function. Many of the transp                                                | orters also manifest electrogenic properties of ion channels.                                                                                                    |
| Alanine/serine/cysteine transporter subfamily                                                                                                    |                                     |            |                                                                |                                                                                          |                                                                                                    |
| SLC2 family of hexose and sugar alcohol transporters                                                                                                    | ×                                   | Tho        |                                                                | aily of                                                                                  |                                                                                                    |
| Class I transporters                                                                                                    |                                     | ine s      | sic superial                                                   |                                                                                          |                                                                                                    |
| Class II transporters                                                                                                    |                                     | solut      | e carriers is                                                  |                                                                                          |                                                                                                    |
| Proton-coupled inositol transporter                                                                                                    | (LAT-) OVERVIEW                     | subd       | ivided into fa                                                 | amilies                                                                                  |                                                                                                    |
| <ul> <li>SLC3 and SLC7 families of neteromeric amino acid transporte</li> <li>SLC3 family</li> </ul>                                                                                                    | ers (HAIs)                          | listed     | l in numerica                                                  | al order                                                                                 |                                                                                                    |
| SLC3 family     SLC3 family                                                                                                    |                                     |            |                                                                |                                                                                          |                                                                                                    |
| SI C4 family of bicarbonate transporters OVERVIEW                                                                                                    |                                     |            |                                                                |                                                                                          |                                                                                                    |
| Anion exchangers                                                                                                    |                                     |            |                                                                |                                                                                          |                                                                                                    |
| <ul> <li>Sodium-dependent HCO<sub>3</sub><sup>-</sup> transporters</li> </ul>                                                                                                    |                                     |            |                                                                |                                                                                          |                                                                                                    |
| SLC5 family of sodium-dependent glucose transporters OVERV                                                                                                    | /IEW                                |            |                                                                | ,                                                                                        |                                                                                                    |
| Hexose transporter family                                                                                                    |                                     |            |                                                                |                                                                                          |                                                                                                    |
| Choline transporter                                                                                                    |                                     |            |                                                                |                                                                                          |                                                                                                    |
| <ul> <li>Sodium iodide symporter, sodium-dependent multivitamin</li> </ul>                                                                                                    | n transporter and sodium-coupled mo | onocarb    | oxylate transporte                                             | ers                                                                                      |                                                                                                    |
| <ul> <li>Sodium myo-inositol cotransporter transporters</li> </ul>                                                                                                    |                                     |            |                                                                |                                                                                          |                                                                                                    |
| SLC6 neurotransmitter transporter family OVERVIEW                                                                                                    |                                     |            |                                                                |                                                                                          |                                                                                                    |
| <ul> <li>Monoamine transporter subfamily</li> </ul>                                                                                                    |                                     |            |                                                                |                                                                                          |                                                                                                    |
| <ul> <li>GABA transporter subfamily</li> </ul>                                                                                                    |                                     |            |                                                                |                                                                                          |                                                                                                    |

- Glycine transporter subfamily
- · Neutral amino acid transporter subfamily

| Home     | About 👻                                                               | Targets 🔻                                                                                                    | Ligands 🔻                                                                                                    | Diseases                                                                                                    | Resources 🔻                                                                                                    | Advanced search 🔻                                                                                                    | Immuno Portal                                                                                                    | Malaria Portal                                                                                                    |   | Taraet Family Paa                                                                                   |
|----------|-----------------------------------------------------------------------|----------------------------------------------------------------------------------------------------|----------------------------------------------------------------------------------------------------|----------------------------------------------------------------------------------------------------|----------------------------------------------------------------------------------------------------|----------------------------------------------------------------------------------------------------|----------------------------------------------------------------------------------------------------|----------------------------------------------------------------------------------------------------|---|----------------------------------------------------------------------------------------------------|
| Home     | Targets                                                               | G protein-c                                                                                                    | oupled receptors                                                                                                    | Glucagon                                                                                                    | receptor family                                                                                                    |                                                                                                    |                                                                                                    |                                                                                                    |   | Turget Fulling Fug                                                                                  |
|          |                                                                       |                                                                                                    |                                                                                                    | Gluca                                                                                                    | gon recep                                                                                                    | tor family                                                                                                    |                                                                                                    |                                                                                                    |   | Overvi                                                                                              |
|          | Unless othe                                                           | rwise stated all da                                                                                              | ta on this page refe                                                                                                    | er to the human p                                                                                                  | proteins. Gene informa                                                                                                    | tion is provided for human (Hs),                                                                                                    | mouse (Mm) and rat (Rn                                                                                               | 1).                                                                                                    |   | Quantieur: Priof introduction to the target family. For                                             |
|          |                                                                       |                                                                                                    |                                                                                                    |                                                                                                    |                                                                                                    | GtolmmuPdb View OFF                                                                                                    | Expand all sectio                                                                                                    | Collapse all sections                                                                                                    | ] | Overview: Brief introduction to the target family. For                                              |
| verviev  | v                                                                     |                                                                                                    |                                                                                                    |                                                                                                    |                                                                                                    |                                                                                                    |                                                                                                    |                                                                                                    |   | more detailed information click on the wore detaile                                                 |
| 2        | « Hide                                                                |                                                                                                    |                                                                                                    |                                                                                                    |                                                                                                    |                                                                                                    |                                                                                                    | More detailed introduction GO                                                                                                    |   | Introduction link.                                                                                  |
|          | The gluc<br>the endo<br>glucose-<br>P09683).<br>P01275)<br>interactio | agon family of re<br>genous peptide<br>dependent insul<br>One common p<br>peptides [14]. Fr<br>on, and the signa | eceptors ( <b>nomen</b><br>(27-44 aa) hormo<br>inotropic polypep<br>recursor (GCG) g<br>or a recent review<br>aling events assoc | clature as agre<br>ones glucagon (<br>otide (also know<br>penerates gluca<br>v on review the<br>ciated with it, so | eed by the <u>NC-IUPH</u><br>(GCG, P01275), gluc<br>vn as gastric inhibito<br>gon (GCG, P01275),<br>current understandir<br>ee de Graaf et al., 20 | AR Subcommittee on the (<br>agon-like peptide 1 (GCG, P<br>y polypeptide (G/P, P09681)<br>glucagon-like peptide 1 (GC<br>ng of the structures of GLP-1<br>16 [11]. | Glucagon receptor fa<br>01275), glucagon-like<br>)), GHRH (GHRH, P01:<br>G, P01275) and gluca<br>and GLP-1R, the rec | amily [21]) are activated by<br>peptide 2 (GCG, P01275),<br>286) and secretin (SC7,<br>agon-like peptide 2 (GCG,<br>lecular basis of their |   | NC-IUPHAR review articles on nomenclature are<br>shown in bold (where available) in receptor family |
| ecepto   | rs                                                                    |                                                                                                    |                                                                                                    |                                                                                                    |                                                                                                    |                                                                                                    |                                                                                                    |                                                                                                    |   | over views                                                                                          |
| 0        | GHRH                                                                  | receptor Show                                                                                                    | summary »                                                                                                    |                                                                                                    |                                                                                                    |                                                                                                    |                                                                                                    | More detailed page                                                                                                    |   | Links to HGNC and UniProt                                                                           |
|          | GIP re                                                                | ceptor Show su                                                                                                   | mmary »                                                                                                    |                                                                                                    |                                                                                                    |                                                                                                    |                                                                                                    | More detailed page                                                                                                    |   | Links to ligand pages                                                                               |
|          | GLP-1                                                                 | receptor Show                                                                                                    | summary »                                                                                                    |                                                                                                    |                                                                                                    |                                                                                                    |                                                                                                    | More detailed page GO                                                                                                    |   | Links to reference list                                                                             |
|          | GLP-2                                                                 | receptor Show                                                                                                    | summary »                                                                                                    |                                                                                                    |                                                                                                    |                                                                                                    |                                                                                                    | More detailed page GO                                                                                                    |   |                                                                                                    |
|          | gluca                                                                 | gon receptor St                                                                                                  | iow summary »                                                                                                    |                                                                                                    |                                                                                                    |                                                                                                    |                                                                                                    | More detailed page GO                                                                                                    |   | Target list: Click 'Show/Hide summary'                                                              |
|          | secre                                                                 | in receptor Sho                                                                                                  | w summary »                                                                                                    |                                                                                                    |                                                                                                    |                                                                                                    |                                                                                                    | More detailed page GO                                                                                                    |   | examples on following pages                                                                         |
| commer   | nts                                                                   |                                                                                                    |                                                                                                    |                                                                                                    |                                                                                                    |                                                                                                    |                                                                                                    |                                                                                                    | - |                                                                                                    |
| 2        | Show »                                                                |                                                                                                    |                                                                                                    |                                                                                                    |                                                                                                    |                                                                                                    |                                                                                                    |                                                                                                    |   | Comments: Click to 'Show/Hide' further                                                              |
| urther r | eading                                                                |                                                                                                    |                                                                                                    |                                                                                                    |                                                                                                    |                                                                                                    |                                                                                                    | ``````````````````````````````````````                                                                                                    |   | information on the targets listed in the table                                                      |
|          | Show »                                                                |                                                                                                    |                                                                                                    |                                                                                                    |                                                                                                    |                                                                                                    |                                                                                                    |                                                                                                    |   |                                                                                                    |
| oforon   |                                                                       |                                                                                                    |                                                                                                    |                                                                                                    |                                                                                                    |                                                                                                    |                                                                                                    | ~                                                                                                    |   | Further Reading: Click to 'Show/Hide' further                                                       |
|          | Show »                                                                |                                                                                                    |                                                                                                    |                                                                                                    |                                                                                                    |                                                                                                    |                                                                                                    | K                                                                                                    |   | information on the targets listed in the table                                                      |
| C-IUPH   | IAR subco                                                             | mmittee and                                                                                                    | family contr                                                                                                    | ributors                                                                                                    |                                                                                                    |                                                                                                    |                                                                                                    |                                                                                                    |   | References: Click to 'Show/Hide' further                                                            |
|          | Show »                                                                |                                                                                                    |                                                                                                    | Ibutors                                                                                                    |                                                                                                    |                                                                                                    |                                                                                                    | 7                                                                                                    |   | information on the targets listed in the table                                                      |
| ow to c  | ite this fa                                                           | nilv page                                                                                                    |                                                                                                    |                                                                                                    |                                                                                                    |                                                                                                    |                                                                                                    |                                                                                                    |   |                                                                                                    |
|          | Database                                                              | age citation (se                                                                                                 | lect format): Var                                                                                                    | ncouver 🗸                                                                                                    | 4                                                                                                    |                                                                                                    |                                                                                                    |                                                                                                    |   | NC-IUPHAR subcommittee and list of other                                                            |
|          | Bataille D,                                                           | Chan SL, Delag<br>PS Guide to Ph                                                                                 | range P, Drucker I                                                                                                    | DJ, Göke B, Hil<br>tabase. IUPHAI                                                                                  | lls R, Mayo KE, Mille<br>R/BPS Guide to Pha                                                                                                    | r LJ, Salvatori R, Thorens B.<br>rmacology CITE. 2019; 2019                                                                                                    | Glucagon receptor f<br>(4). Available from:                                                                          | amily (version 2019.4) in the                                                                                                    |   | contributors for the family                                                                         |
|          | https://doi.                                                          | org/10.2218/gtc                                                                                                  | pdb/F29/2019.4.                                                                                                    |                                                                                                    |                                                                                                    |                                                                                                    |                                                                                                    |                                                                                                    |   | How to cite this family: Show the citation for this                                                 |
|          | <i>Concise</i> G<br>Alexander                                         | uide to PHARMA<br>SPH, Christopou                                                                                | ACOLOGY citation                                                                                                    | n:<br>t AP, Kelly E, Ma                                                                                            | athie A, Peters JA, V                                                                                                    | eale EL, Armstrong JF, Facco                                                                                                    | enda E, Harding SD, P                                                                                                | awson AJ, Sharman JL,                                                                                                    |   | family. Change format by using the dropdown                                                         |
|          | Southan C<br>Issue S1: S                                              | Davies JA; CG<br>21-S141.                                                                                        | TP Collaborators.                                                                                                    | (2019) The Co                                                                                                    | oncise Guide to PHA                                                                                                    | RMACOLOGY 2019/20: G                                                                                                    | protein-coupled rece                                                                                                 | ptors. Br J Pharmacol. 176                                                                                                    |   | selector.                                                                                           |

# **Target Concise Views**

The following pages show several examples of target concise views. Accessed from the target family pages, clicking on 'Show/Hide' in the list of targets displays concise details and information about that target. The concise views contain many common features but also some features specific to certain target classes.

| GHRH receptor Show summary »     |                               | More detailed page                                                     |                      |
|----------------------------------|-------------------------------|------------------------------------------------------------------------|----------------------|
| GIP receptor Show summary »      | Receptors                     |                                                                        |                      |
| GLP-1 receptor Show summary »    | GHRH receptor « Hide          | e summary                                                              | More detailed page   |
| GLP-2 receptor Show summary »    | Target Id Nomenclature        | 247<br>GHRH receptor                                                   |                      |
| alucadon recentor Show summary - | Previous and unofficial names | GRF receptor   GRFR   growth hormone-releasing factor receptor   Ghrfr |                      |
| glucagon receptor show summary » | Genes                         | GHRHR (Hs), Ghrhr (Mm), Ghrhr (Rn)                                     |                      |
| secretin receptor Show summary » | Ensembl ID                    | ENSG00000106128 (Hs), ENSMUSG00000004654 (Mm), ENSRNOG00000011808 (Rn) |                      |
|                                  | UniProtKB AC                  | Q02643 (Hs), P32082 (Mm), Q02644 (Rn)                                  |                      |
|                                  | Principal transduction        | G <sub>s</sub> family                                                  |                      |
|                                  | Endogenous agonists           | GHRH ( <i>GHRH</i> , P01286)                                           |                      |
|                                  | Agonists                      | JI-38 [2]                                                              |                      |
|                                  |                               | sermorelin                                                             |                      |
|                                  | Selective agonists            | BIM28011 [6]                                                           |                      |
|                                  |                               | tesamorelin                                                            |                      |
|                                  | Selective antagonists         | JV-1-36 pK <sub>i</sub> 10.1 – 10.4 [28,35-36] - Rat                   |                      |
|                                  |                               | JV-1-38 pK <sub>i</sub> 10.1 [28,35-36] - Rat                          |                      |
|                                  | Labelled ligands              | [ <sup>125</sup> I]GHRH (human) (Agonist) [1] - Rat                    |                      |
|                                  | GIP receptor Show su          | Jmmary »                                                               | More detailed page 🛙 |

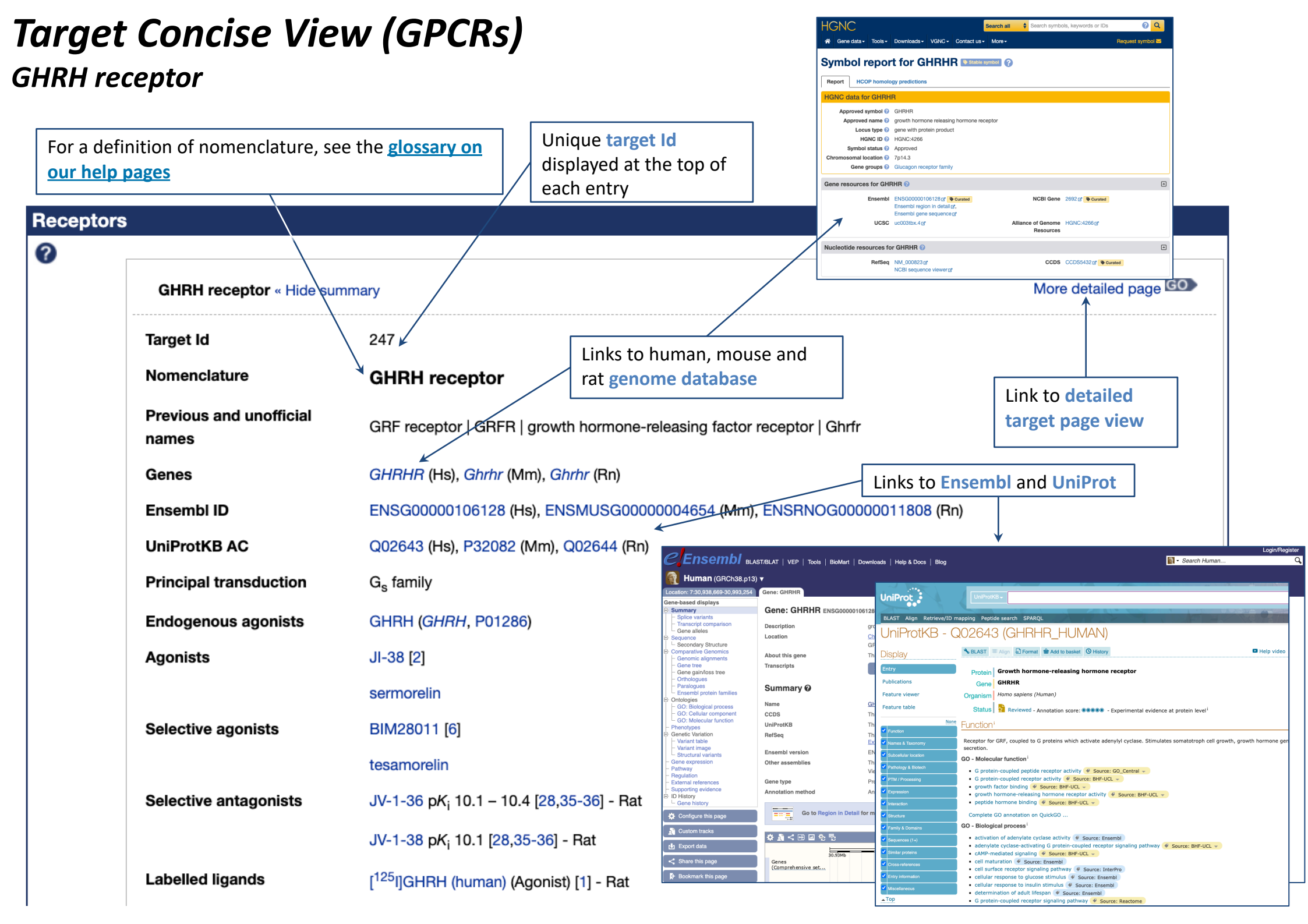

## **Target Concise View (GPCRs)** 5-HT<sub>1D</sub> receptor

| Recepto                       | rs                                                                            |                                                                                      |                                              |                                                                                                    |                                                                  |                 |
|-------------------------------|-------------------------------------------------------------------------------|--------------------------------------------------------------------------------------|----------------------------------------------|----------------------------------------------------------------------------------------------------|------------------------------------------------------------------|-----------------|
| 0                             |                                                                               |                                                                                      |                                              |                                                                                                    |                                                                  |                 |
|                               | 5-HT <sub>1A</sub> receptor Show su                                           | mmary »                                                                              |                                              | More detailed page                                                                                                    | •                                                                |                 |
|                               | 5-HT <sub>1B</sub> receptor Show su                                           | mmary »                                                                              |                                              | More detailed page                                                                                                    |                                                                  |                 |
|                               | 5-HT <sub>1D</sub> receptor « Hide su                                         | ummary                                                                               |                                              | More detailed page                                                                                                    |                                                                  |                 |
|                               | Target Id                                                                     | 3                                                                                    |                                              |                                                                                                    |                                                                  |                 |
|                               | Nomenclature                                                                  | 5-HT <sub>1D</sub> receptor                                                          |                                              |                                                                                                    |                                                                  |                 |
|                               | Previous and unofficial<br>names                                              | 5-HT <sub>1Da</sub> [158]   HTRL   5-HT1D   HT1<br>1D, G protein-coupled             | DA   serotonin receptor 1D   Gpcr14   Htr1db | 5-hydroxytryptamine (serotonin) rec                                                                                                    | eptor                                                            |                 |
|                               | Genes                                                                         | HTR1D (Hs), Htr1d (Mm), Htr1d (Rn)                                                   |                                              |                                                                                                    |                                                                  |                 |
|                               | Ensembl ID                                                                    | ENSG00000179546 (Hs), ENSMUSG                                                        | 00000070687 (Mm), ENSRNOG00000012038         | alatrintan (2)                                                                                                    |                                                                  |                 |
|                               | UniProtKB AC                                                                  | P28221 (Hs), Q61224 (Mm), P28565                                                     | (Rn)                                         | Synonyms: Relpax®   UK 116044                                                                                                    | 20                                                               | ) Structure 了   |
|                               | Principal transduction                                                        | G <sub>i</sub> /G <sub>o</sub> family                                                |                                              | ₫                                                                                                    |                                                                  | -               |
|                               | Agonists                                                                      | dihydroergotamine [55,87-88]                                                         |                                              | eletriptan is an <b>approved drug</b> (FDA (2002))                                                                                                    |                                                                  |                 |
| All da<br>conc<br>hum<br>othe | ata listed in the<br>ise view refers to<br>an protein unless<br>rwise stated. | ergotamine [50]<br>L-694,247 [160]<br>zolmitriptan [107]<br>naratriptan [36,107,128] | and PNU109291<br>Sted at gorilla receptor    | Compound class: Synthetic organic     Comment: Approved as eletriptan hydrobromidi     Lill View interactive charts of activity     View more information in the IUPH     Project: eletriptan | e.<br><b>/ data across species</b><br>IAR Pharmacology Education |                 |
|                               |                                                                               | rizatriptan [107]                                                                    |                                              | 1                                                                                                    | Ph                                                               | iysico-chemica  |
|                               | Selective agonists                                                            | PNU109291 [39] - Gorilla                                                             |                                              |                                                                                                    | SN                                                               | NILES / INCHI / |
|                               |                                                                               | eletriptan [107]                                                                     | /                                            | Summary Biological activity Clinical da                                                                                                    | ta References Structure Similar I                                | ligands (Un)    |
|                               | Selective antagonists                                                         | SB 714786 pK 9.1 [157]                                                               | Click on the ligand                          | Classification ?                                                                                                    |                                                                  |                 |
|                               | Labelled ligands                                                              | [ <sup>3</sup> H]eletriptan (Agonist) [107]                                          | name to display the                          | Compound class                                                                                                    | Synthetic organic                                                |                 |
| Acti                          | with data with                                                                | [ <sup>125</sup> I]GTI (Agonist) [21,28] - Rat                                       | ligand summary page                          | Approved drug?                                                                                                    | Yes (FDA (2002))                                                 |                 |
|                               | whered link to                                                                | [ <sup>3</sup> H]alniditan (Agonist) [87]                                            |                                              | IUPAC Name                                                                                                    |                                                                  |                 |
| refe                          |                                                                               | <sup>3</sup> HIGR 125 743 (Antagonist) pK - 8.6                                      | [161]                                        | 3-[[(2R)-1-methylpyrrolidin-2-yl]methyl]-5-(2-ph                                                                                                    | enylsulfonylethyl)-1H-indole                                     |                 |
|                               |                                                                               | Burger and the second second                                                         |                                              | International Nonproprietary Names 🕐                                                                                                    | umber                                                            |                 |
|                               |                                                                               | [~H]sumatriptan (Agonist) [107]                                                      |                                              | 7426                                                                                                    |                                                                  | eletriptan      |

GtoPdb Ligand ID: 40

▾

-

Properties 🕜

nChlKey 🕜

abelled forms

INN

# Target Concise View (Ion Channels)

*IP*<sub>3</sub>*R*1 *receptor, IP*3 *receptor family* 

#### Overview 0 « Hide The inositol 1,4,5-trisphosphate receptors (IP<sub>2</sub>R) are ligand-gated Ca<sup>2+</sup>-release channels on intracellular Ca<sup>2+</sup> store sites (such as the endoplasmic reticulum). They are responsible for the mobilization of intracellular Ca<sup>2+</sup> stores and play an important role in intracellular Ca<sup>2+</sup> signalling in a wide variety of cell types. Three different gene products (types I-III) have been isolated, which assemble as large tetrameric structures. IP<sub>3</sub>Rs are closely associated with certain proteins; calmodulin (CALM2, CALM3, CALM1, P62158) and FKBP (and calcineurin via FKBP). They are phosphorylated by PKA, PKC, PKG and CaMKII. **Channels and Subunits** 0 Complete synonym list IP<sub>2</sub>R1 « Hide summary provided for targets, labelled as 'Previous Target Id 743 and unofficial names' Nomenclature IP<sub>3</sub>R1 INSP3R1 | IP3R1 | SCA15 | SCA16 | spinocerebellar ataxia 15 | spinocerebellar ataxia 16 | I145TR | inositol 1,4,5-Previous and unofficial triphosphate receptor 1 | InsP3R | IP3 receptor | InsP3R type I | Ip3r | Itpr-1 | opt | Pcp1 | inositol 1 | inositol 1,4,5names trisphosphate receptor 1 Genes ITPR1 (Hs), Itpr1 (Mm), Itpr1 (Rn) ENSG00000150995 (Hs), ENSMUSG00000030102 (Mm), ENSRNOG00000007104 (Rn) Ensembl ID UniProtKB AC Q14643 (Hs), P11881 (Mm), P29994 (Rn) Endogenous activators cytosolic Ca<sup>2+</sup> Concentration range: < 7.5x10<sup>-4</sup> M See the glossary on the help page for definitions cytosolic ATP (< mM range) of ligand types, e.g. IP<sub>3</sub> (endogenous; nM - µM range) activator, anatagonist Activators adenophostin A (pharmacological; nM range) inositol 2,4,5-trisphosphate (pharmacological; also activated by other InsP<sub>3</sub> analogues) Antagonists caffeine (mM range) **Functional characteristics:** Provides PIP<sub>2</sub> (µM range) details of the conductance, voltagedecavanadate (µM range) dependence, rectification and xestospongin C (µM range) selectivity properties of ion channels Functional characteristics Ca2+: (PBa/PK ~6) single-channel conductance **Comment:** additional ~70 pS (50 mM Ca<sup>2+</sup>) information on ligand Comment IP<sub>3</sub> R1 is also antagonised by calmodulin at high cytosolic Ca<sup>2+</sup> concentrations activity at IP<sub>3</sub>R1

### **Target Concise View (Nuclear Hormone Receptors)** Retinoic acid receptors

|                                                                                                    | 1B. Retinoic acid receptors                                                                                                    |                                               |                                         |                                                               |
|----------------------------------------------------------------------------------------------------|----------------------------------------------------------------------------------------------------|-----------------------------------------------|-----------------------------------------|---------------------------------------------------------------|
| Unless otherwise stated all data on                                                                      | -<br>this page refer to the human proteins. Gene information is provided for human (Hs), mouse (Mm)                                                                                                    | ) and rat (Rn).                               |                                         |                                                               |
|                                                                                                    | GtoImmuPdb View OFF Expand                                                                                                    | all sections                                  | Collapse all sections                   |                                                               |
| ew.                                                                                                    |                                                                                                    |                                               |                                         |                                                               |
| « Hide                                                                                                   |                                                                                                    | More                                          | detailed introduction GO                |                                                               |
| Retinoic acid receptors ( <b>nome</b><br>receptors of the NR1B family a<br>and adapalene. BMS493 is a fa | nclature as agreed by the <u>NC-IUPHAR</u> Subcommittee on Nuclear Hormone Recept<br>activated by the vitamin A-derived agonists tretinoin (ATRA) and alitretinoin, and the RA<br>amily-selective antagonist [6]. | p <b>tors [5]</b> ) are nu<br>R-selective syn | uclear hormone<br>thetic agonists TTNPB |                                                               |
| tors                                                                                                    |                                                                                                    |                                               |                                         |                                                               |
|                                                                                                    |                                                                                                    |                                               | ]                                       |                                                               |
| Retinoic acid receptor-α /                                                                               | NR1B1 « Hide summary                                                                                                    | м                                             | ore detailed page GO                    |                                                               |
| Target Id                                                                                                | 590                                                                                                    |                                               |                                         |                                                               |
| Nomenclature                                                                                             | Retinoic acid receptor-α                                                                                                    |                                               | The nomenclat                           | ure listed for many of our                                    |
| Systematic nomenclature                                                                                  | NR1B1                                                                                                    |                                               | targets includes                        | s the nomenclature approve                                    |
| Previous and unofficial<br>names                                                                         | RAR alpha 1   RAR   RARa   retinoic acid receptor                                                                                                    |                                               | abbreviated na                          | addition to the systematic c<br>me for the target. In the cas |
| Genes                                                                                                    | RARA (Hs), Rara (Mm), Rara (Rn)                                                                                                    |                                               | nuclear normor                          | ne receptors, systematic<br>s listed. For definitions of th   |
| Ensembl ID                                                                                               | ENSG00000131759 (Hs), ENSMUSG00000037992 (Mm), ENSRNOG00000009972 (                                                                                                    | (Rn)                                          | terms, see the                          | glossary                                                      |
| UniProtKB AC                                                                                             | P10276 (Hs), P11416 (Mm)                                                                                                    |                                               |                                         | · · · ·                                                       |
| Agonists                                                                                                 | tretinoin [3]                                                                                                    |                                               |                                         |                                                               |
| Sub/family-selective agonist                                                                             | ts tazarotene [3]                                                                                                    |                                               |                                         |                                                               |
| Selective agonists                                                                                       | Ro 40-6055 [4]                                                                                                    |                                               |                                         |                                                               |
|                                                                                                    | BMS752 [7]                                                                                                    |                                               |                                         |                                                               |
|                                                                                                    |                                                                                                    |                                               |                                         |                                                               |
|                                                                                                    | tamibarotene [14]                                                                                                    |                                               |                                         |                                                               |

# Target Concise View (Catalytic Receptors)

| erferon receptor family                                                                                                    |     | Overview<br>? | Unless otherwise stated all data on t<br>« Hide                                                              | Interferon receptor family his page refer to the human proteins. Gene information is provided for human (Hs), mouse (Mm) and rat GtoImmuPdb View OFF Expand all sec                                                                                           | (Rn).<br>tions Collapse all sections                  |
|----------------------------------------------------------------------------------------------------|-----|---------------|----------------------------------------------------------------------------------------------------|----------------------------------------------------------------------------------------------------|-------------------------------------------------------|
| Many catalytic receptors are <b>homo- or</b><br><b>heteromeric complexes</b> consisting of subunits.<br>In these cases, complexes and their<br>subunit/receptor components are displayed in<br>separate lists |     | Receptor:     | subunits in a cluster on human<br>a7 (IFNA7, P01567), a8 (IFNA2<br>P01571) and a21 (IFNA21, P01<br>Complexes | chromosome 9p22: α1 ( <i>JFNA1</i> , P01562), α2 ( <i>JFNA2</i> , P01563), α4 ( <i>JFNA4</i> , P05014), α5 ( <i>JFNA5</i> , P32881), α10 ( <i>JFNA10</i> , P01566), α13 ( <i>JFNA13</i> , P01562), α14 ( <i>JFNA14</i> , P01570), α16 ( <i>JFNA16</i> , 568). | P01569), α6 (/FNA6, P05013),<br>P05015), α17 (/FNA17, |
|                                                                                                    |     |               | <ul> <li>Interferon-α/β receptor Sha</li> <li>Interferon-γ receptor « Hide</li> </ul>                        | w summary »                                                                                                    | More detailed page GO                                 |
| Heteromeric receptors are linked to their<br>subunits. The role of the subunit in the<br>heteromeric receptor is specified where this is<br>known                                                             | ]   |               | Target Id<br>Nomenclature<br>Subunits<br>Endogenous agonists                                                 | 1899<br>Interferon-γ receptor<br>Interferon γ receptor 1 (Ligand-binding subunit)<br>Interferon γ receptor 2 (Other subunit)<br>IFN-γ ( <i>IFNG</i> , P01579)                                                                                                 |                                                       |
| Endogenous agonists are listed and linked to                                                                                                    | 1 / |               | Receptors and Subunits                                                                                       |                                                                                                    | More detailed page GO                                 |
| ligand summary pages. HGNC and UniProt links are also included here.                                                                                                    |     |               | Interferon α/β receptor 2 S                                                                                  | now summary »                                                                                                    | More detailed page                                    |
|                                                                                                    |     |               | Interferon γ receptor 1 « Hi<br>Target Id                                                                    | de summary<br>1725                                                                                                    | More detailed page GO                                 |
| Subunit entries include links to genome databases, Ensembl, and UniProt                                                                                                    |     |               | Nomenciature Previous and unofficial names Complexes                                                         | Interferon y receptor 1<br>CD119   interferon gamma receptor   Ifgr   IFN-gammaR   Nktar                                                                                                    |                                                       |
|                                                                                                    | - L |               | Genes<br>Ensembl ID<br>UniProtKB AC                                                                          | IFNGR1 (Hs), Ifngr1 (Mm), Ifngr1 (Rn)<br>ENSG00000027697 (Hs), ENSMUSG00000020009 (Mm), ENSRNOG00000012074 (Rn)<br>P15260 (Hs), P15261 (Mm)                                                                                                    |                                                       |
|                                                                                                    |     |               | Interferon y receptor 2 Sho                                                                                  | N summary »                                                                                                    | More detailed page GO                                 |

# Target Concise View (Transporters)

### Glutamate transporter subfamily

Transporters
The common abbreviation, nomenclature, and systematic name are all included in the title for each transporter entry
Target Id
Nomenclature
Systematic nomenclature - recommended
name for the transporter see the
'Transporter pages' section of the help
Transporter pages' section of the help

pages for a definition/reference

**Common abbreviation** - commonly used abbreviations for the transporter name existing in the literature

**Endogenous substrates** - the natural substrates of the transporter

**Substrates** - synthetic and other nonendogenous ligands found to act as substrates when tested experimentally

Inhibitors - compounds found to inhibit the transporters ability to translocate substrates across the membrane. Assay details describing how the inhibitor was tested included where available

**Stoichiometry** - describes the relative quantities of substrates and ions translocated across the membrane by the transporter

| Target Id                        | 868                                                                                                    |
|----------------------------------|----------------------------------------------------------------------------------------------------|
| Nomenclature                     | Excitatory amino acid transporter 1                                                                                                    |
| Systematic nomenclature          | SLC1A3                                                                                                    |
| Common abbreviation              | EAAT1                                                                                                    |
| Previous and unofficial<br>names | GLAST   EAAT1   excitatory amino acid transporter 1   GLAST-1   glial glutamate transporter   GluT-1   glutamate/asparta<br>transporter   sodium-dependent glutamate/aspartate transporter 1   solute carrier family 1, member 3   Gmt1   EA6   solu<br>carrier family 1 (glial high affinity glutamate transporter), member 3   solute carrier family 1 (glial high affinity glutamate<br>transporter) |
| Genes                            | <i>SLC1A3</i> (Hs), <i>Slc1a3</i> (Mm), <i>Slc1a3</i> (Rn)                                                                                                    |
| Ensembl ID                       | ENSG00000079215 (Hs), ENSMUSG00000005360 (Mm), ENSRNOG00000016163 (Rn)                                                                                                    |
| UniProtKB AC                     | P43003 (Hs), P56564 (Mm), P24942 (Rn)                                                                                                    |
| Bioparadigms SLC Tables          | SLC1A3 (Hs)                                                                                                    |
| Endogenous substrates            | L-glutamic acid                                                                                                    |
|                                  | L-aspartic acid                                                                                                    |
| Substrates                       | L-trans-2,4-pyrolidine dicarboxylate                                                                                                    |
|                                  | D-aspartic acid                                                                                                    |
|                                  | DL-threo-β-hydroxyaspartate pK <sub>i</sub> 4.2 [46]                                                                                                    |
| Inhibitors                       | DL-TBOA pK <sub>B</sub> 5.0 [46]                                                                                                    |
|                                  | UCPH-101 pIC <sub>50</sub> 6.9 (membrane potential assay) [26]                                                                                                    |
| Labelled ligands                 | [ <sup>3</sup> H]ETB-TBOA (Binding) pK <sub>d</sub> 7.8 [47] - Rat                                                                                                    |
|                                  | [ <sup>3</sup> H]SYM2081                                                                                                    |
|                                  | [ <sup>3</sup> H]L-aspartic acid                                                                                                    |
|                                  | filme in the                                                                                                    |

# Target Concise View (Enzymes)

### Adenosine turnover

|          |                                     | Adenosine turno                                                 | over                       |                               |             | WE                       |                                                                                                 |      |
|----------|-------------------------------------|-----------------------------------------------------------------|----------------------------|-------------------------------|-------------|--------------------------|-------------------------------------------------------------------------------------------------|------|
|          |                                     |                                                                 |                            |                               |             | ~[CC                     | ENZYME: 3.5.4.4                                                                                 | Help |
|          | Unless otherwise stated all data or | n this page refer to the human proteins. Gene information is p  | provided for human (Hs), m | mouse (Mm) and rat (Rn).      |             | Entry                    | EC 3.5.4.4 Enzyme                                                                               |      |
|          |                                     | Gtol                                                            | mmuPdb View OFF            | Expand all sections           | Colla       | Name                     | adenosine deaminase;<br>deoxyadenosine deaminase                                                |      |
| Overview | <b>.</b> ,                          |                                                                 |                            |                               |             | Class                    | Hydrolases;<br>Acting on carbon-nitrogen bonds, other than peptide bonds;<br>In cyclic amidines |      |
| Overview | •                                   |                                                                 |                            |                               |             | Svenamo                  | adenosine aminohydrolase                                                                        |      |
| 0        | « Hide                              |                                                                 |                            | Mc                            | ore detaile | Reaction(IUBMB)          | adenosine + H2O = inosine + NH3 [RN:R01560]                                                     |      |
|          | A multifunctional, ubiquitous       | molecule, adenosine acts at cell-surface G protein-co           | upled receptors, as well   | l as numerous enzymes         | , includin  | Reaction(KEGG)           | R01560;<br>(other) R02556<br>Reaction                                                           |      |
|          | kinases and adenylyl cyclase        | . Extracellular adenosine is thought to be produced eit         | her by export or by met    | tabolism, predominantly       | / through   | Substrate                | adenosine [CPD:C00212];                                                                         |      |
|          | nucleotidase activity (also pro     | oducing inorganic phosphate). It is inactivated either by       | / extracellular metabolis  | sm <i>via</i> adenosine deami | inase (als  | Product                  | H20 [CPD:C00001]                                                                                |      |
|          | ammonia) or, following uptak        | e by nucleoside transporters, via adenosine deaminase           | or adenosine kinase (r     | requiring ATP as co-sub       | strate). Ir | Froduce                  | NH3 [CPD:C00014]                                                                                |      |
|          | adenosine may be produced           | by cytosolic 5'-nucleotidases or through S-adenosylho           | omocysteine hydrolase      | (also producing L-home        | ocysteine   | History                  | EC 3.5.4.4 created 1961                                                                         |      |
|          |                                     |                                                                 |                            | (alloo producing 2 norm       |             | Pathway                  | ec01230 Purine metabolism<br>ec01100 Metabolic pathways                                         |      |
| Enzymes  | 3                                   |                                                                 |                            |                               |             | Orthology                | K01488 adenosine deaminase<br>K19572 adenosine deaminase CECR1                                  |      |
| 0        |                                     |                                                                 |                            |                               |             | Genes                    | HSA: 100(ADA) 51816(ADA2)                                                                       |      |
| V        |                                     |                                                                 |                            |                               |             |                          | PPS: 100979765(ADA) 100992149(CECR1)                                                            |      |
|          | ADA (Adenosine deamina              | <b>ise)</b> « Hide summarv                                      |                            |                               | More det    |                          | GGO: 101124356(ADA) 101138963(ADA2)                                                             |      |
|          |                                     | ,                                                               |                            |                               |             |                          | NLE: 100596557(ADA) 100606523(ADA2)                                                             |      |
|          | Target Id                           | 1230                                                            |                            |                               |             |                          | MCC: 709295(ADA2) 717897(ADA)                                                                   |      |
|          | Nomenclature                        | Adenosine deaminase                                             |                            |                               |             |                          |                                                                                                 |      |
|          | Common abbreviation                 | ADA                                                             |                            |                               | EC (        | Enzyme C                 | ommission) numbers link to                                                                      |      |
|          | Previous and unofficial<br>names    | ADA1   Adenosine aminohydrolase                                 |                            |                               | KEG         | G definitio              | on for the enzyme                                                                               |      |
|          | Genes                               | ADA (Hs), Ada (Mm), Ada (Rn)                                    |                            | -                             | Den         | l. and an ad             |                                                                                                 |      |
|          | Ensembl ID                          | ENSG00000196839 (Hs), ENSMUSG00000017697                        | (Mm), ENSRNOG0000          | 00010265 (Rn)                 | And         |                          | substrates                                                                                      |      |
|          | UniProtKB AC                        | P00813 (Hs), P03958 (Mm), <del>Q9</del> 20P6 (Rn)               |                            |                               | Chu         | logenous s               |                                                                                                 |      |
|          | EC number                           | 3.5.4.4 $\checkmark$ Adenosine + H <sub>2</sub> O = inosine + I | VH <sub>2</sub>            |                               |             |                          |                                                                                                 |      |
|          | Rank order of affinity              | 2'-deoxyadenosine > adenosine                                   |                            |                               | Pro         | <mark>ducts</mark> - the | e substances arising from                                                                       |      |
|          | Products                            | 2'-deoxvinosine                                                 |                            |                               | - con       | version of               | endogenous substrate by the                                                                     |      |
|          | Troubles                            | inosine                                                         |                            |                               | enz         | yme                      |                                                                                                 |      |
|          | Selective inhibitors                | EHNA pK <sub>i</sub> 8.8 [1]                                    |                            |                               |             |                          |                                                                                                 |      |
|          |                                     |                                                                 |                            |                               | Sele        | ective inhi              | bitors - compounds found to                                                                     |      |
|          |                                     | pentostatin pIC <sub>50</sub> 10.8 [1]                          |                            |                               | sele        | ctively de               | crease the enzyme activity                                                                      |      |
|          |                                     |                                                                 |                            |                               |             |                          |                                                                                                 |      |

| Overviev                     | 1                                                                                                    | Taraot Dot                                                                                                    | ailad Viaw                |
|------------------------------|----------------------------------------------------------------------------------------------------|----------------------------------------------------------------------------------------------------|---------------------------|
| 0                            | « Hide                                                                                                    | More detailed introduction  IUI get Det                                                                                                    | ulleu view                |
|                              | Cannabinoid receptors (nomenclature as agreed by the <u>NC-IUPH</u><br>ligands that include N-arachidonoylethanolamine (anandamide), N-<br>arachidonoylglycerol. Potency determinations of endogenous agon<br>endogenous ligands to enzymatic conversion [1].                                    | R Subcommittee on Cannabinoid Receptors [25]) are activated by endogenous<br>mo-y-linolenoylethanolamine, N-docosatetra-7,10,13,16-enoylethanolamine and 2-<br>s at these receptors are complicated by the possibility of differential susceptibility of                                                                                                    | CB1 receptor              |
|                              | There are currently three licenced cannabinoid medicines each of v<br>medicines were developed to suppress nausea and vomiting produ<br>agonist, and synthetic $\Delta^9$ -tetrahydrocannabinol (Marinol®; dronabi<br>contains mainly $\Delta^9$ -tetrahydrocannabinol and cannabidiol, both ext | ch contains a compound that can activate CB <sub>1</sub> and CB <sub>2</sub> receptors [24]. Two of these<br>d by chemotherapy. These are nabilone (Cesamet®), a synthetic CB <sub>1</sub> /CB <sub>2</sub> receptor<br>), which can also be used as an appetite stimulant. The third medicine, Sativex®,<br>cted from cannabis, and is used to treat multiple sclerosis and cancer pain. |                           |
| Recepto                      | rs                                                                                                    |                                                                                                    |                           |
| 0                            | CB <sub>1</sub> receptor Show summary »                                                                                                    | More detailed page 💷                                                                                                    |                           |
|                              | CB <sub>2</sub> receptor Show summary »                                                                                                    | More detailed page To bors Cannabinoid receptors CB1 receptor                                                                                                    |                           |
|                              |                                                                                                    | CB <sub>1</sub> receptor                                                                                                    |                           |
|                              |                                                                                                    | Target id: 56                                                                                                    | urated data in GtolmmuPdb |
| The<br>and                   | target's nomenclature, family annotation status is shown.                                                                                                    | Nomenclature: CB <sub>1</sub> receptor GtoImmuPdb                                                                                                    | /iew OFF                  |
| and                          |                                                                                                    | Family: Cannabinoid receptors                                                                                                    |                           |
|                              |                                                                                                    | Annotation status: Annotated and expert reviewed. Please contact us if you can help with updates. » Email us                                                                                                    |                           |
| lmm<br>butt<br>view<br>imm   | uno toggle - this toggle<br>on switch the GtoImmuPdb<br>on and off (highlighting<br>uno-relevant content)                                                                                                    | Contents:<br>Gene and Protein Information<br>Previous and Unofficial Names<br>Database Links                                                                                                    |                           |
| Cont<br>can<br>into<br>in th | cents - The detailed view page<br>be extensive, and data is split<br>different section, listed here<br>e contents.                                                                                                    | Selected 3D Structures<br>Natural/Endogenous Ligands<br>Agonists<br>Antagonists<br>Allosteric Modulators<br>Immunopharmacology Comments<br>Immuno Cell Type Associations<br>Immuno Process Associations                                                                                                    |                           |
| Click<br>part<br>dow<br>See  | on the item to move to that<br>of the page (or simply scroll-<br>n).<br>our <u>help page</u> for full details                                                                                                    | Iransduction Mechanisms<br>Tissue Distribution<br>Expression Datasets<br>Functional Assays<br>Physiological Functions<br>Physiological Consequences of Altering Gene Expression<br>Phenotypes, Alleles and Disease Models<br>Biologically Significant Variants<br>General Comments                                                                                                    |                           |
|                              |                                                                                                    | References<br>Contributors<br>How to cite this page                                                                                                    |                           |

| lass A G protein-coupled receptor |    |     |                      |             |                                |           |  |  |
|-----------------------------------|----|-----|----------------------|-------------|--------------------------------|-----------|--|--|
| Species                           | тм | AA  | Chromosomal Location | Gene Symbol | Gene Name                      | Reference |  |  |
| Human                             | 7  | 472 | 6q14-q15             | CNR1        | cannabinoid receptor 1         | 27,35     |  |  |
| Mouse                             | 7  | 473 | 4 A5                 | Cnr1        | cannabinoid receptor 1 (brain) | 9         |  |  |
| Pat                               | 7  | 473 | 5g21                 | Cnr1        | cannabinoid receptor 1         | 63        |  |  |

### Target Detailed View CB1 receptor

| Agonists                       |       |            |             |                 |            |                 |                     |         |
|--------------------------------|-------|------------|-------------|-----------------|------------|-----------------|---------------------|---------|
| Key to terms and symbols       |       | View       | all chemica | I structures    |            |                 | Click column header | s to so |
| Ligand                         |       |            | Sp.         | Action          | Value 🔻    | Parameter       | Reference           |         |
| [ <sup>3</sup> H]HU-243        | Ô     | <u>ð</u> A | Rn          | Full agonist    | 10.4       | pK <sub>d</sub> | 16                  |         |
| MDMB-Fubinaca                  | 6     | 9          | Hs          | Agonist         | 10.0       | рК <sub>і</sub> | 79                  | •       |
| AM11542                        | ©     | <i>S</i>   | Hs          | Agonist         | 10.0       | рК <sub>і</sub> | 38                  | •       |
| HU-210                         | 6     |            | Hs          | Full agonist    | 9.1 – 10.2 | рК <sub>і</sub> | 19,85               |         |
| AM2201                         | ©     |            | Rn          | Agonist         | 9.0        | рК <sub>і</sub> | 61                  | •       |
| AM841                          | ©     | <i>S</i>   | Hs          | Agonist         | 8.9        | рК <sub>і</sub> | 38                  | •       |
| arachidonyl-2-chloroethylamide | ©     |            | Rn          | Full agonist    | 8.9        | pK <sub>i</sub> | 33                  |         |
| arachidonylcyclopropylamide    | ©     |            | Rn          | Full agonist    | 8.7        | рК <sub>і</sub> | 33                  |         |
| MRI-1867                       | ۵ 🔘   | Ŭ          | Hs          | Inverse agonist | 8.6        | рК <sub>і</sub> | 13                  | •       |
| AM7499                         | ©     |            | Rn          | Agonist         | 8.6        | рК <sub>і</sub> | 48                  | •       |
| [ <sup>3</sup> H]CP55940       | 6     | 👌 A 🔗      | Hs          | Full agonist    | 8.5 – 9.4  | pK <sub>d</sub> | 5-6,20,28,82,85     |         |
| O-1812                         | ©     |            | Rn          | Full agonist    | 8.5        | рК <sub>і</sub> | 17                  | •       |
| nabilone                       | C 🗗 S |            | Hs          | Agonist         | 8.4        | pK <sub>i</sub> | 4                   | •       |
| CP55940                        | 6     | <b>6</b>   | Hs          | Full agonist    | 8.3 - 9.2  | рК <sub>і</sub> | 19,77,85            |         |

| Referenc   | es                                  |
|------------|-------------------------------------|
|            | Show *                              |
| Contribut  | tore                                |
| Containbal |                                     |
|            | Show »                              |
|            |                                     |
| How to ci  | ite this page                       |
|            | Select citation format: Vancouver V |

Abood M, Alexander SP, Barth F, Bonner TI, Bradshaw H, Cabral G, Casellas P, Cravatt BF, Devane WA, Di Marzo V, Elphick MR, Felder CC, Greasley P, Herkenham M, Howlett AC, Kunos G, Mackie K, Mechoulam R, Pertwee RG, Ross RA. Cannabinoid receptors (version 2019.4) in the IUPHAR/BPS Guide to Pharmacology Database. IUPHAR/BPS Guide to Pharmacology CITE. 2019; 2019(4). Available from: https://doi.org/10.2218/gtopdb/F13/2019.4. The detailed view pages contain extensive list of agonists, antagonists and other interaction ligands, gene and protein information, 3D structures, reference, contributor lists and citation details. Shown here are examples of content from the CB1 receptor.

### See our <u>help page</u> for full details

| Selected 3D Structures 🕜 |                                                                              |                                                                                                    |
|--------------------------|------------------------------------------------------------------------------|----------------------------------------------------------------------------------------------------|
|                          | Description:<br>PDB Id:<br>Ligand:<br>Resolution:<br>Species:<br>References: | Crystal Structure of the Human Cannabinoid Receptor CB <sub>1</sub><br>5TGZ<br>AM6538<br>2.8Å<br>Human<br>39                     |
|                          | Description:<br>PDB Id:<br>Ligand:<br>Resolution:<br>Species:<br>References: | High-resolution crystal structure of the human CB <sub>1</sub> cannabinoid receptor<br>5TJV<br>taranabant<br>2.6Å<br>Human<br>80 |

|   |           |                                                                                                    | View all chemical st                                                                                                    | ructures                                                                                                    |                                                                                                    | Click column headers                                                                                                    | to so                                                                                                    |
|---|-----------|----------------------------------------------------------------------------------------------------|----------------------------------------------------------------------------------------------------|----------------------------------------------------------------------------------------------------|----------------------------------------------------------------------------------------------------|----------------------------------------------------------------------------------------------------|----------------------------------------------------------------------------------------------------|
|   |           | Sp.                                                                                                    | Action                                                                                                    | Value                                                                                                    | Parameter                                                                                                    | Reference                                                                                                    |                                                                                                    |
| ٢ | 6         | Hs                                                                                                    | Agonist                                                                                                    | 9.0                                                                                                    | р <i>К</i> і                                                                                                    | 1                                                                                                    |                                                                                                    |
| ٢ | 6         | Hs                                                                                                    | Partial agonist                                                                                                    | 8.8                                                                                                    | р <i>К</i> і                                                                                                    | 13                                                                                                    | -                                                                                                    |
| ٢ | 6         | Hs                                                                                                    | Agonist                                                                                                    | 7.0                                                                                                    | р <i>К</i> і                                                                                                    | 1                                                                                                    |                                                                                                    |
| ٢ | <b>88</b> | Hs                                                                                                    | Agonist                                                                                                    | 6.0                                                                                                    | р <i>К</i> і                                                                                                    | 1                                                                                                    |                                                                                                    |
| ٢ | 6         | Hs                                                                                                    | Agonist                                                                                                    | 4.9                                                                                                    | р <i>К</i> і                                                                                                    | 1                                                                                                    |                                                                                                    |
| ٢ | 8         | Hs                                                                                                    | Agonist                                                                                                    | 5.7                                                                                                    | pEC <sub>50</sub>                                                                                                    | 5                                                                                                    |                                                                                                    |
| ٢ | <b>88</b> | Hs                                                                                                    | Agonist                                                                                                    | 4.8 - 5.8                                                                                                    | pEC <sub>50</sub>                                                                                                    | 2,5-6,15                                                                                                    |                                                                                                    |
| ٢ | 8         | Hs                                                                                                    | Agonist                                                                                                    | 4.9                                                                                                    | pEC <sub>50</sub>                                                                                                    | 5                                                                                                    |                                                                                                    |
|   |           | ID       S         ID       S         ID       S         ID       S         ID       S         ID       S         ID       S         ID       S         ID       S         ID       S         ID       S         ID       S         ID       S | Sp.           Image: Sp.         Hs           Image: Sp.         Hs | View all chemical state       Sp.     Action       ©     S       Hs     Agonist       ©     S       Hs     Agonist       ©     S       Hs     Agonist       Image: S     Hs       Agonist     Agonist       Image: S     Hs       Agonist     Agonist       Image: S     Hs       Agonist     Agonist       Image: S     Hs       Agonist     Agonist       Image: S     Hs       Agonist     Agonist | View all chemical structures       Sp.     Action     Value       Image: Sp.     Hs     Agonist     9.0       Image: Sp.     Hs     Agonist     8.8       Image: Sp.     Hs     Agonist     7.0       Image: Sp.     Hs     Agonist     6.0       Image: Sp.     Hs     Agonist     4.9       Image: Sp.     Hs     Agonist     5.7       Image: Sp.     Hs     Agonist     4.8 - 5.8       Image: Sp.     Hs     Agonist     4.9 | Sp.       Action       Value       Parameter         ©       S       Hs       Agonist       9.0       PK1         ©       S       Hs       Partial agonist       8.8       PK1         ©       S       Hs       Agonist       6.0       PK1         ©       S       Hs       Agonist       6.0       PK1         ©       S       Hs       Agonist       5.7       PC50         Ms       Agonist       4.8-5.8       PC50         ©       S       Hs       Agonist       4.9       PC50 | Sp.         Action         Value         Parameter         Reference           ©         S         Hs         Agonist         9.0         pK <sub>1</sub> 1           ©         S         Hs         Partal agonist         8.8         pK <sub>1</sub> 13           ©         S         Hs         Agonist         6.0         pK <sub>1</sub> 1           ©         S         Hs         Agonist         6.0         pK <sub>1</sub> 1           ©         S         Hs         Agonist         5.7         pEC <sub>50</sub> 5           ©         S         Hs         Agonist         4.8 - 5.8         pEC <sub>50</sub> 2,5-6,15           ©         S         Hs         Agonist         4.9         pEC <sub>50</sub> 5 |

#### Agonist Comme

Apparent affinities of agonists are for ligand binding to the recombinant 5-HT<sub>3</sub>AB receptor expressed in mammalian cells, or pEC<sub>50</sub> values determined under voltage clamp for the receptor expressed in Xenopus laevis oocytes. Selectivity refers to the 5-HT<sub>3</sub> receptor family: the agents listed do not discriminate between 5-HT<sub>3</sub>A and 5-HT<sub>3</sub>AB receptors, although in some cases they demonstrate lower potency at the latter. Comments concerning efficacy relate to data obtained from voltage-clamp studies of the human 5-HT<sub>2</sub>AB receptor expressed in Xenopus laevis oocytes and from Ca<sup>2+</sup> imaging studies of the receptor expressed in HEK 293 cells [6].

| Key to terms and sym         | bols    | View | all chemical structur | es    | (               | lick column headers |
|------------------------------|---------|------|-----------------------|-------|-----------------|---------------------|
| Ligand                       |         | Sp.  | Action                | Value | Parameter       | Reference           |
| [ <sup>3</sup> H]granisetron | © S&A   | Hs   | Antagonist            | 8.8   | рК <sub>d</sub> | 1                   |
| (S)-zacopride                | © 😣     | Hs   | Antagonist            | 8.8   | рКi             | 1                   |
| azasetron                    | © 🗗 😒   | Hs   | Antagonist            | 8.4   | р <i>К</i> і    | 1                   |
| ondansetron                  | ۵ 🔂 🔂   | Hs   | Antagonist            | 7.8   | р <i>К</i> і    | 1                   |
| (R)-zacopride                | © §     | Hs   | Antagonist            | 7.7   | р <i>К</i> і    | 1                   |
| metoclopramide               | ۵ 🗗 🛈   | Hs   | Antagonist            | 5.7   | р <i>К</i> і    | 1                   |
| cocaine                      | D 🗗 😒 💋 | Hs   | Antagonist            | 4.8   | р <i>К</i> і    | 1                   |
| tubocurarine                 | 08 8    | Hs   | Antagonist            | 4.5   | рК <sub>і</sub> | 1                   |

#### Antagonist Comments

Data tabulated are for ligand binding to the human recombinant 5-HT<sub>3</sub>AB receptor expressed in mammalian cells. Selectivity refers to the 5-HT<sub>3</sub> receptor family: the agents listed do not discriminate between 5-HT<sub>3</sub>A and 5-HT<sub>3</sub>AB receptor subtypes in radioligand binding studies. However, in electrophysiological studies, (+)tubocurarine demonstrates modest selectivity for human 5-HT\_3A (IC50 = 3µM) versus human 5-HT\_3AB (IC50 = 14-21µM) receptors [5]. A more potent blockade by (+)tubocurarine, although with reduced selectivity, is apparent for the rat 5-HT<sub>3</sub>A and 5-HT<sub>3</sub>AB receptors [7].

| Key to terms and | l symbols |     | View al       | chemical struct | ures              |                           | Click column headers | to sor |
|------------------|-----------|-----|---------------|-----------------|-------------------|---------------------------|----------------------|--------|
| Ligand           |           | Sp. | Use-dependent | Value           | Parameter         | Voltage-dependent<br>(mV) | Reference            |        |
| picrotoxinin     | © SS      | Hs  | no            | 4.2             | pIC <sub>50</sub> | no                        | 16                   | •      |
| picrotoxin       | 6         | Mm  | yes           | 2.9             | pIC <sub>50</sub> | no                        | 3-4                  |        |
| bilobalide       | 6         | Hs  | no            | 2.5             | pIC <sub>50</sub> | no                        | 16                   | •      |
| ginkgolide B     | 6         | Hs  | no            | 2.4             | pIC <sub>50</sub> | no                        | 16                   | -      |

View species-specific channel blocker tables

#### **Channel Blocker Comments**

Although picrotoxin is approximately 27-less more potent in blocking mouse 5-HT<sub>3</sub>AB versus mouse 5-HT<sub>3</sub>A receptors, the degree of discrimination between equivalent human receptor orthologues is substantially smaller, most probably due to differences in the structure of the TM2 domain [4].

| Allosteric Modulators     |       |     |               |                                           |                           |                         |     |
|---------------------------|-------|-----|---------------|-------------------------------------------|---------------------------|-------------------------|-----|
| Key to terms and symbols  |       |     | View all chem | ical structures                           |                           | Click column headers to | o s |
| Ligand                    |       | Sp. | Action        | Concentration range (M)                   | Voltage-dependent<br>(mV) | Reference               |     |
| trichloroethanol          | 6 86  | Mm  | Positive      | 2.5x10 <sup>-4</sup> - 1x10 <sup>-2</sup> | no                        | 9                       | •   |
| Allosteric Modulator Comr | nents |     |               |                                           |                           |                         |     |

Ethanol is a positive allosteric modulator of the 5-HT<sub>2</sub>A receptor but, at concentrations up to 200 mM, has no effect on currents mediated by the 5-HT<sub>2</sub>AB receptor [9]. Chloroform, halothane and small volume n-alcohols enhance the gating of 5-HT<sub>3</sub>A receptors and incorporation of the 5-HT3B subunit to form 5-HT<sub>3</sub>AB receptors suppresses this action [14-15].

### **Target Detailed View** 5-HT<sub>3</sub>AB receptor

Ligands with interaction data to the target are shown in table, split by ligand.

Shown here are examples of content from the 5-HT<sub>3</sub>AB receptor, which has data for agonists, antagonists, channel blockers and allosteric modulators.

Each table in supplemented with details curator comments.

See our <u>help page</u> for full details

| Channel Blockers | 5       |    |     |               |                    |                   |                           |                        |        |
|------------------|---------|----|-----|---------------|--------------------|-------------------|---------------------------|------------------------|--------|
| Key to terms and | symbols |    |     | View a        | Il chemical struct | tures             |                           | Click column headers t | o sort |
| Ligand           |         |    | Sp. | Use-dependent | Value              | Parameter         | Voltage-dependent<br>(mV) | Reference              |        |
| picrotoxinin     | Ô       | 89 | Hs  | no            | 4.2                | pIC <sub>50</sub> | no                        | 16                     | -      |
| picrotoxin       | Ô       | 8  | Mm  | yes           | 2.9                | pIC <sub>50</sub> | no                        | 3-4                    |        |
| bilobalide       | Ô       | 8  | Hs  | no            | 2.5                | pIC <sub>50</sub> | no                        | 16                     | •      |
| ginkgolide B     | ٢       | 6  | Hs  | no            | 2.4                | pIC <sub>50</sub> | no                        | 16                     | -      |
|                  |         |    |     | View species- | specific channel   | blocker tables    |                           |                        |        |

#### **Channel Blocker Comments**

Although picrotoxin is approximately 27-less more potent in blocking mouse 5-HT<sub>3</sub>AB versus mouse 5-HT<sub>3</sub>A receptors, the degree of discrimination between equivalent human receptor orthologues is substantially smaller, most probably due to differences in the structure of the TM2 domain [4].

| Home          | Ligands                             |                 |              |                |           |                                                                                                    | . /                                                 | iaand List Paa                                           |
|---------------|-------------------------------------|-----------------|--------------|----------------|-----------|----------------------------------------------------------------------------------------------------|-----------------------------------------------------|----------------------------------------------------------|
| The IUPH      | AR/BPS Guide to PHARMA              | ACOLOGY         | complete li  | igano          | d list    |                                                                                                    |                                                     | iguna List i age                                         |
| Approved      | WHO Syn. organic Metab              | bolite Nat. p   | product Er   | ndo. p         | eptide    | Other peptide Inorganic Antibody Labelled Immuno AntiMal                                                              |                                                     | Click on the tabs to view                                |
| 0             | All ligands in the database which a | are included in | the World He | alth O         | rganizati | n (WHO) Model List of Essential Medicines                                                                             |                                                     | each category of ligand. See                             |
| •             | (21st list, 2019).                  |                 |              |                | 0         | GtolmmuPdb View OFF                                                                                                   |                                                     | the glossary for a description                           |
|               | ABCDEFGHIKL                         | мпоро           | RSTU         | v w            | хz        | Lownload as CSV                                                                                                    | $\land$                                             | of each category.                                        |
|               | Ligand name                         |                 |              |                | ID        | Synonyms                                                                                                    |                                                     |                                                          |
| Α             |                                     |                 |              |                |           | Back to top                                                                                                    |                                                     | GtolmmuPdb view - toggle list:                           |
| acetazolam    | ide                                 | ۵               | 9            | ht             | 6792      | Diamox®                                                                                                    |                                                     | to only view those that are                              |
| aciclovir     |                                     | ۵               | 9            | hil            | 4829      | acyclovir, Zovirax®                                                                                                   |                                                     | immuno-relevant and curated                              |
| adalimumat    | )                                   | ۵               | Ŵ            |                | 4860      | D2E7, FKB327, Humira®                                                                                                 |                                                     | as part of the Guide to                                  |
| (±)-adrenali  | ne                                  |                 |              | <u>dıl</u> :   | 509       | adrenaline, epinephrine                                                                                               |                                                     | IMMUNOPHARMACOLOGY                                       |
| allopurinol   |                                     | ۵               |              | ht             | 6795      | Aloprim®, BW-56-158, BW-56158, Zyloprim®                                                                              |                                                     |                                                          |
| amikacin      |                                     | ۵               | <i>S</i>     |                | 10894     | Amikin®, AMK, BB-K8                                                                                                   |                                                     | ownload the displayed ligands                            |
| amiloride     |                                     | ۵               | <i>S</i>     | <u>dıl</u> :   | 2421      | amiloride HCI, Midamor®                                                                                               |                                                     | ownload includes IIIPAC names                            |
| amiodarone    | 1                                   | ۵               | <i>S</i>     | <u>hil</u> :   | 2566      | amiodarone hydrochloride, Cordarone®                                                                                  | SN                                                  | AILES, InChi Key and more                                |
| amitriptyline | )                                   | õ               | <i>S</i>     | <u>dıl</u> :   | 200       | amitryptiline, Elavil®, Endep®                                                                                        |                                                     |                                                          |
| amlodipine    |                                     | õ               |              | lan (          | 6981      | amlodipine besylate, amlodipine maleate, Copalia® (amlodipine + valsartan), Katerz                                    |                                                     |                                                          |
|               |                                     | -               |              |                |           | ia® (amlodipine oral suspension, 1 mg/mL), Norvasc®, UK-48340 + Home + Ligards > amodiac<br>amodiaquine (2)           | quine                                               | GtoPdb Ligand ID: 10018                                  |
| amodiaquin    | e V                                 | Đ               | S 😵          | <u>lılı</u>    | 10018     | Alphaquine®, Amdaquine®, Amoquin®, Camoquin®, Flavoquine                                                              | ne®   Amoquin®   Camoquin®   Flav                   | vaquine® 2D Structure 🕑                                  |
| amoxiciliim   |                                     | ۵               |              | <u>dıl</u>     | 10895     | Amoxil®, BRL-2333, co-amoxiclav (amoxicillin + clavulanic acid),<br>277174, Trimox® compound class: Synthetic organic |                                                     | N a a                                                    |
| ampicillin    |                                     | ۵               | 6            | dil            | 10896     | aminobenzylpenicillin, KS-R1, Penbritin®, Polycillin, Principen®                                                      | oquinoline antimalarial compound r                  | elated to                                                |
| aprepitant    |                                     | <b>Ö</b>        | 6            | :              | 3490      | Emend® The Malaria tab on this Igand page p<br>relevance to the Guide to MALARIA P                                    | provides additional curator commer<br>PHARMACOLOGY. | nts of                                                   |
| argiotoxin    |                                     |                 | -<br>        | dil -          | 4138      | argiotoxin 636                                                                                                    | s of activity data across species                   | A                                                        |
| artemether    |                                     | ۵               | Ø 🛞          | ) <u>III</u> ( | 9955      | β-artemether, beta-artemether                                                                                         |                                                     | Physico-chemical Properties 0                            |
| artenimol     |                                     | ۵               | *            | $\searrow$     | 9957      | DHA, dihydroartemisinin, GNF-Pf-5634                                                                                  |                                                     | SMILES / InChi / InChiKey 🐨                              |
| artesunate    |                                     | ß               | <i>S</i> 🕷   |                | 9956      | S/mmary Biological activity                                                                                           | Clinical data References St                         | ructure Malaria 🤯                                        |
| atracurium    |                                     | õ               | _ \`         |                | 2537      | atracurium sesilate, atracurium dibesylate, BW 33A, Tracrium®                                                         | Synthetic organic                                   |                                                          |
| atropine      |                                     | Ð               |              |                | 320       | Atropen®, hyoscyamine                                                                                                 | Antimalarial ligands<br>Yes                         |                                                          |
| AZ1366        |                                     |                 |              | ht             | 10676     | AZ-1366, compound 9 [PMID: 25815142]                                                                                  | WHO Model List of Es                                | eentuar meculomes (2181 LISI, 2019). Access PUP VerSion. |
|               |                                     |                 | 7            |                |           | 4-(7-choroquinolin-4-y@amino)-2-(d)                                                                                   | diethylaminomethyl)phenol                           |                                                          |
| cons su       | mmaries key features o              | of              |              |                |           |                                                                                                    | ies 🖤                                               | INN                                                      |
| igands.       | See help pages for icor             | n               |              |                |           |                                                                                                    |                                                     | amodiaquine                                              |
| etinitio      | ns, or nover over with              | pointer.        | 1            |                |           |                                                                                                    |                                                     |                                                          |

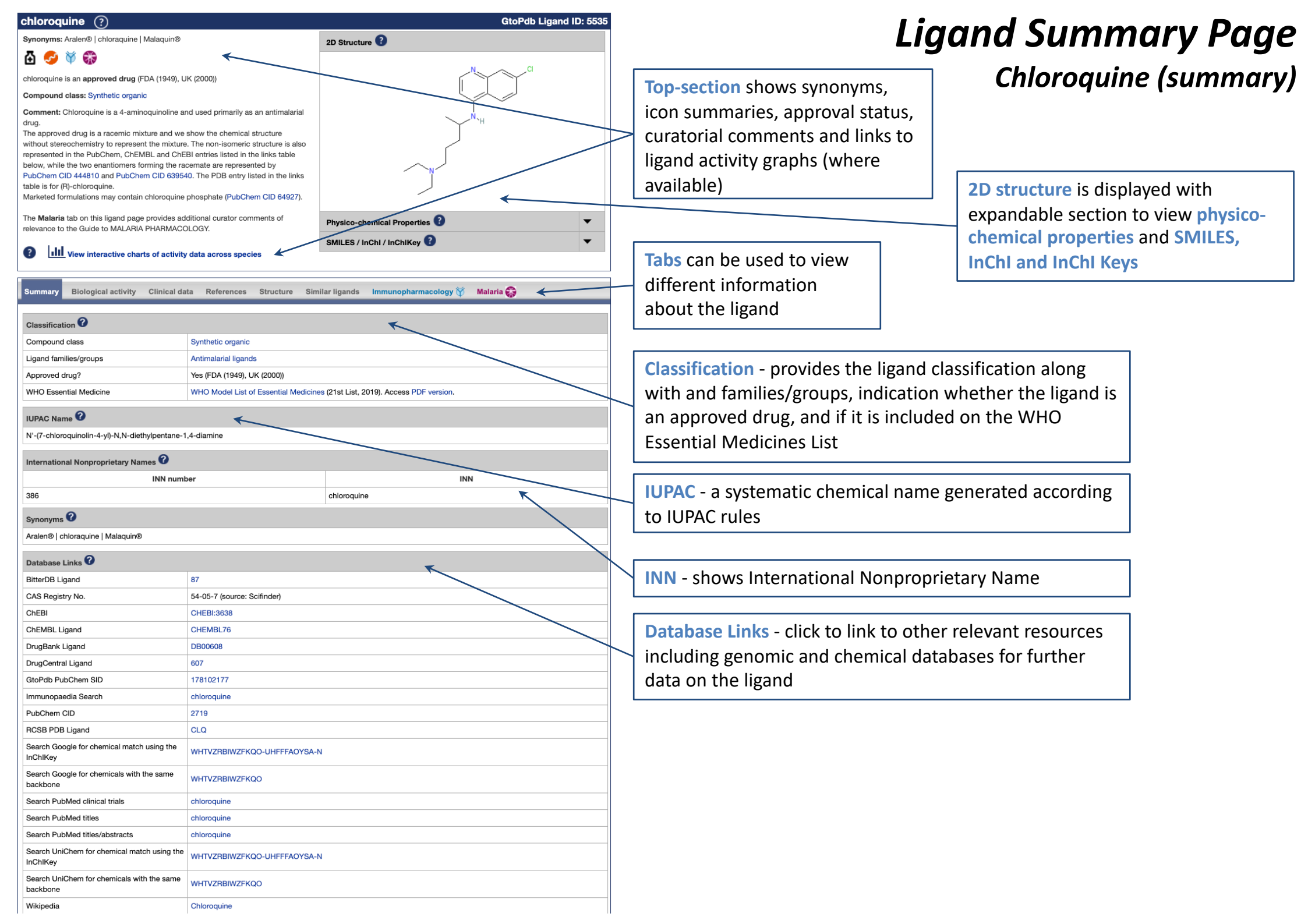

#### **Ligand Summary Page** Chloroquine (Biological activity) **Bioactivity comments** - specific curator comments on a ligand bioactivity Malaria 😭 **Biological activity** Clinical data Similar ligands Immunopharmacology 🕅 Summarv References Structure **Bioactivity Comments** Chloroguine is active against only the erythrocytic forms of P. vivax, P. malariae, and susceptible strains of P. falciparum (but not the gametocytes of P. falciparum). Activity data - tables display all In humans, chloroquine inhibits thiamine uptake acting specifically on thiamine transporter 2 (SLC19A3). activity data for the ligand. Indicating the type and action of Selectivity at GPCRs the ligand, its target and showing Click column heade Key to terms and symbols Click on species/strain names for details interactions values and parameters Target Sp. Туре Action Value Parameter Reference MRGPRX1 3.5 pEC<sub>50</sub> 2 Hs Agonist Agonist -Whole organism assay data Key to terms and symbols Click on species/strain names for details Click column headers to sort Whole organism assay data - data Value Reference MOA/likely target Sp. Assay description Parameter from these types of assay where Parasite growth inhibition pIC<sub>50</sub> Unknown MOA PfD6 8.1 1 introduced for the Guide to assay MALARIA PHARMACOLOGY. The Parasite growth inhibition 7.9 pIC<sub>50</sub> Unknown MOA PfNF54 1 assay target is unknown Parasite growth inhibition Pf7G8 7.2 pIC<sub>50</sub> Unknown MOA 1 assay Parasite growth inhibition 7.0 pIC<sub>50</sub> Unknown MOA PfTM90C2A 1 assay Parasite growth inhibition 6.7 pIC<sub>50</sub> Unknown MOA PfK1 1 assay Parasite growth inhibition Unknown MOA PfW2 6.6 pIC<sub>50</sub> 1 assay Parasite growth inhibition 6.5 pIC<sub>50</sub> PfV1/S Unknown MOA 1 assay

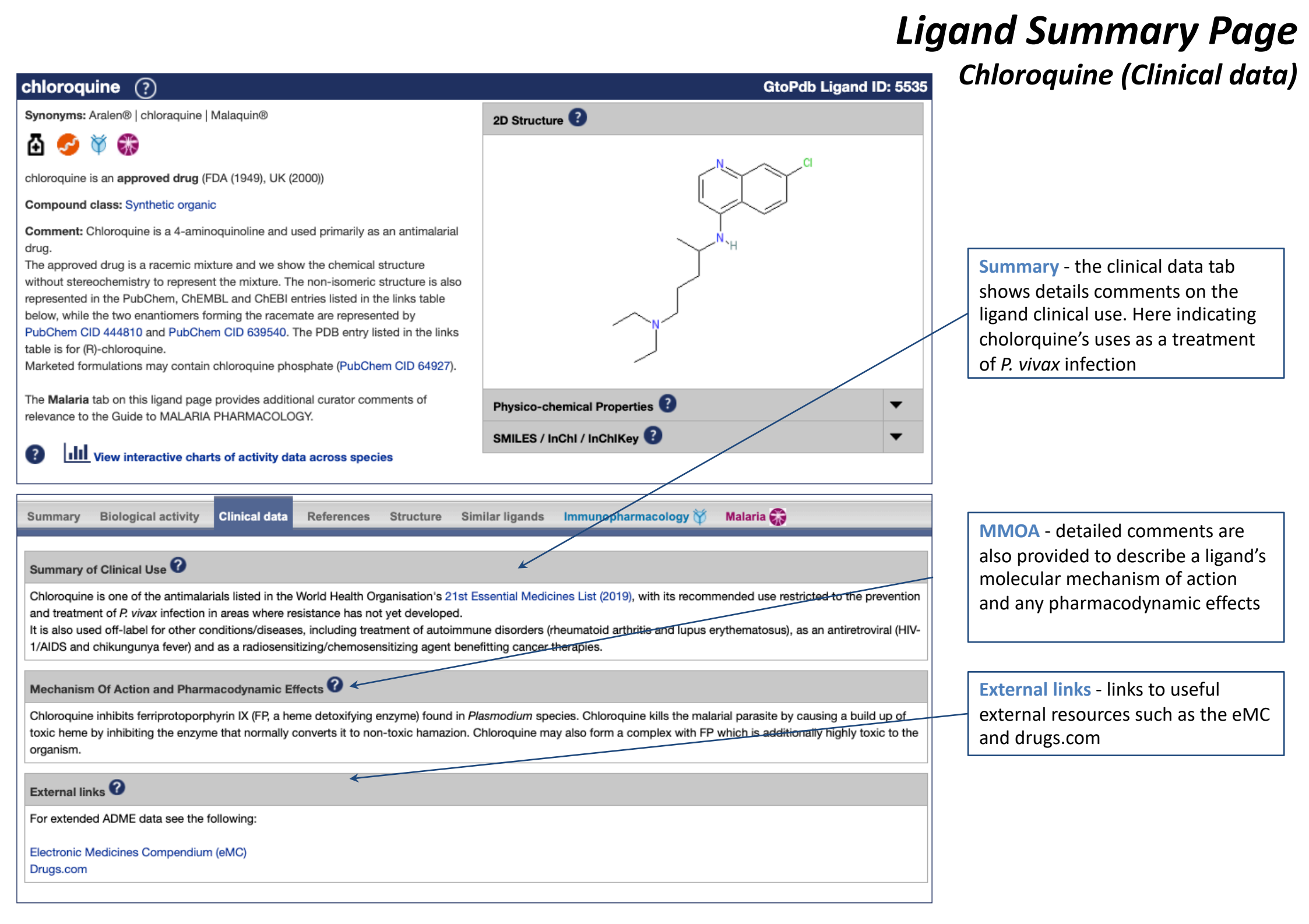

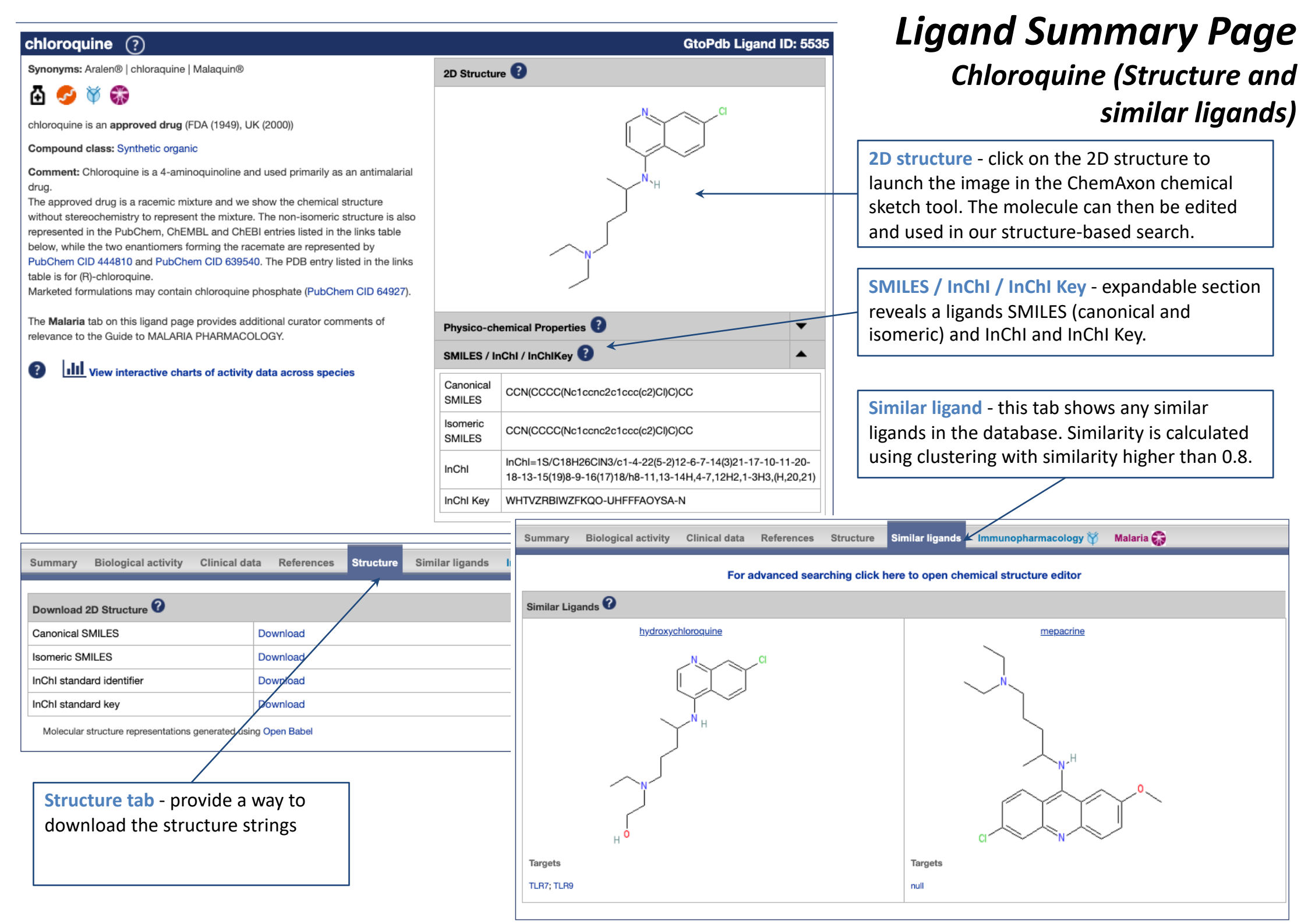

## Ligand Summary Page

### Calcitonin - endogenous peptide ligands (summary)

| calcitonin (?)                                                    |                                                                   |                                                                      |                                        | GtoPdb Ligand ID: 685                                                       |
|-------------------------------------------------------------------|-------------------------------------------------------------------|----------------------------------------------------------------------|----------------------------------------|-----------------------------------------------------------------------------|
| Abbreviated name: CT                                              |                                                                   |                                                                      |                                        |                                                                             |
| Synonyms: LS-173874   thyroc                                      | calcitonin                                                        |                                                                      |                                        |                                                                             |
| õ                                                                 |                                                                   |                                                                      |                                        |                                                                             |
| calcitonin is an approved drug                                    | J (FDA (1986))                                                    |                                                                      |                                        |                                                                             |
| Compound class: Endogenous                                        | s peptide in human, mouse or                                      | rat                                                                  |                                        |                                                                             |
| <b>Comment:</b> For an image and ic gene encoding human calcitoni | dentifiers representing the che<br>in also encodes two other isof | nical structure of human calcitonin,<br>prms: katacalcin and α-CGRP. | please see the PubChem entry linked to | o from this ligand page. The                                                |
| Species: Human                                                    |                                                                   |                                                                      |                                        |                                                                             |
| <b>? III</b> View interactive                                     | charts of activity data across                                    | species                                                              |                                        |                                                                             |
| DEDUA D                                                           |                                                                   |                                                                      |                                        |                                                                             |
| PEP View more inform                                              | nation in the IUPHAR Pharmac                                      | ology Education Project: calcitonin                                  | <                                      |                                                                             |
|                                                                   |                                                                   |                                                                      |                                        |                                                                             |
| Summary Biological activi                                         | ity Clinical data Refere                                          | nces Structure Similar ligar                                         | nds (Un)labelled forms                 |                                                                             |
|                                                                   |                                                                   |                                                                      |                                        |                                                                             |
| Classification 🕜                                                  |                                                                   |                                                                      |                                        |                                                                             |
| Compound class                                                    | Endogenou                                                         | s peptide in human, mouse or rat                                     |                                        |                                                                             |
| Ligand families/groups                                            | Neuropepti                                                        | les                                                                  |                                        |                                                                             |
| Approved drug?                                                    | Yes (FDA (1                                                       | 986))                                                                |                                        |                                                                             |
| International Nonproprietary                                      | / Names 🕜                                                         |                                                                      |                                        |                                                                             |
|                                                                   | INN number                                                        |                                                                      | INN                                    | 4                                                                           |
| 2399                                                              |                                                                   |                                                                      | calcitonin                             |                                                                             |
| Synonyms 🕜                                                        |                                                                   |                                                                      |                                        |                                                                             |
| LS-173874   thyrocalcitonin                                       |                                                                   |                                                                      |                                        |                                                                             |
| Gene/Precursor                                                    | ←                                                                 |                                                                      |                                        |                                                                             |
| Gene symbol                                                       | Gene name                                                         | Species                                                              | Precursor protein name                 | Synonyms                                                                    |
| CALCA                                                             | calcitonin related polypeptic<br>alpha                            | e Human                                                              | preprocalcitonin                       | CALC1, calcitonin, calcitonin 1,<br>calcitonin-related polypeptide<br>alpha |
| 1                                                                 |                                                                   |                                                                      |                                        | <u> </u>                                                                    |

# Ligand Summary Page

### Calcitonin - endogenous peptide ligands (biological activity)

| Summary                                | Biological                             | activity   | Clinical data                            | References                                         | Structure Similar liga                                 | nds (Un)labelled                           | l forms                                  |              |                                |                                                                                                    |
|----------------------------------------|----------------------------------------|------------|------------------------------------------|----------------------------------------------------|--------------------------------------------------------|--------------------------------------------|------------------------------------------|--------------|--------------------------------|----------------------------------------------------------------------------------------------------|
| Natural/Endo                           | ogenous Ta<br>tor<br>tor               | argets     | <                                        |                                                    | Target                                                 |                                            |                                          |              | Natu<br>table<br>ligan<br>endo | ural/endogenous ligands - the<br>e lists the receptors at which the<br>ed is the principal natural or other<br>ogenous ligand |
| AMY <sub>3</sub> recept<br>CT receptor | tor                                    |            |                                          |                                                    |                                                        |                                            |                                          |              |                                |                                                                                                    |
| Selectivity at                         | GPCRs                                  | ols        |                                          |                                                    |                                                        |                                            |                                          | Click column | headers to so                  | Activity data - Table displays all                                                                                            |
| Targe                                  | et                                     |            | Sp.                                      | Туре                                               | Action                                                 | Value                                      | Parameter                                | Re           | ference                        | table indicates, calcitonin is an                                                                                             |
| AMY <sub>2</sub> recept                | tor                                    | E          | Hs                                       | Agonist                                            | Full agonist                                           | 11.4                                       | pEC <sub>50</sub>                        | 2            |                                | endogenous agonist at several                                                                                                 |
| CT receptor                            | (                                      | <b>D</b> E | Hs                                       | Agonist                                            | Full agonist                                           | 9.0 - 11.2                                 | pEC <sub>50</sub>                        | 1-6          |                                | family.                                                                                                    |
| AMY <sub>1</sub> recept                | tor                                    | E          | Hs                                       | Agonist                                            | Full agonist                                           | 8.9 – 11.3                                 | pEC <sub>50</sub>                        | 2-3,5        |                                |                                                                                                    |
| AMY <sub>3</sub> recept                | tor                                    | Ε          | Hs                                       | Agoni <del>st</del>                                | Full agonist                                           | 8.0 - 10.6                                 | pEC <sub>50</sub>                        | 2            |                                | Click on the receptor name in the                                                                                             |
| Additional inf                         | formation                              | and targ   | jets (data relate to                     | o human unless o                                   | therwise stated)                                       |                                            |                                          |              |                                | receptor page.                                                                                                    |
| Desc                                   | cription                               |            |                                          |                                                    | Dat                                                    | a                                          |                                          |              | Reference                      |                                                                                                    |
| Potency order<br>ligands at AM         | r of endoge<br>IY <sub>1</sub> recepto | r :        | calcitonin (salmon)<br>2/intermedin (ADM | ) ≥ amylin ( <i>IAPP</i> , P<br>12, Q7Z4H4) ≥ calc | 10997) ≥ α-CGRP (CALC<br>itonin (CALCA, P01258) >      | A, P06881), β-CGRF<br>> adrenomedullin (Al | P (CALGB, P10092) > adrer<br>DM, P35318) | nomedullin   |                                |                                                                                                    |
| Potency order<br>ligands at AM         | r of endoge<br>IY <sub>3</sub> recepto | r :        | calcitonin (salmon)<br>2/intermedin (ADM | ) ≥ amylin ( <i>IAPP</i> , P<br>12, Q7Z4H4) ≥ calc | 10997) > α-CGRP (CALC<br>itonin (CALCA, P01258) >      | A, P06881),β-CGRP<br>> adrenomedullin (Al  | (CALCB, P10092) ≥ adren<br>DM, P35318)   | omedullin    | Calci<br>drug                  | itonin is available as an approved and the primary target at which                                                            |
| Potency order<br>ligands at CT         | r of endoge<br>receptor                | enous      | calcitonin (salmon)<br>P10092) > adrenor | ) ≥ calcitonin (CAL<br>medullin (ADM, P3           | CA, P01258) ≥ amylin (IA/<br>5318), adrenomedullin 2/i | PP, P10997), α-CGR<br>ntermedin (ADM2, C   | ep (CALCA, P06881), β-CG<br>97Z4H4)      | RP (CALCB,   | it ac                          | ts is indicated by this symbol                                                                                                |
| Ligand menti                           | ioned in th                            | e follow   | ing text fields                          |                                                    |                                                        |                                            |                                          |              |                                |                                                                                                    |
| Calcitonin rec                         | eptors ove                             | rview      |                                          |                                                    |                                                        |                                            |                                          |              |                                |                                                                                                    |
| Calcitonin rec                         | eptors con                             | nments     |                                          |                                                    |                                                        |                                            |                                          |              |                                |                                                                                                    |

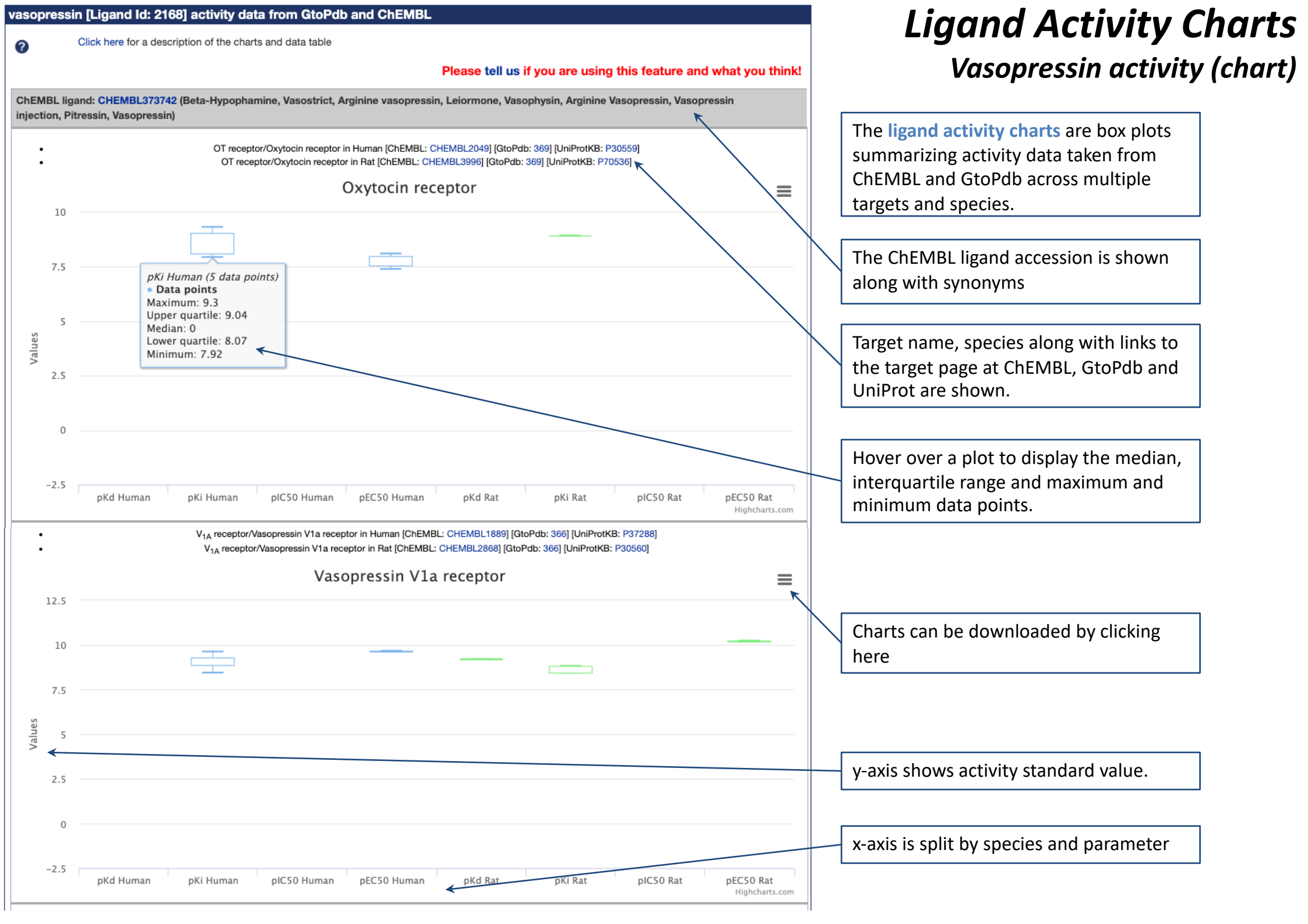

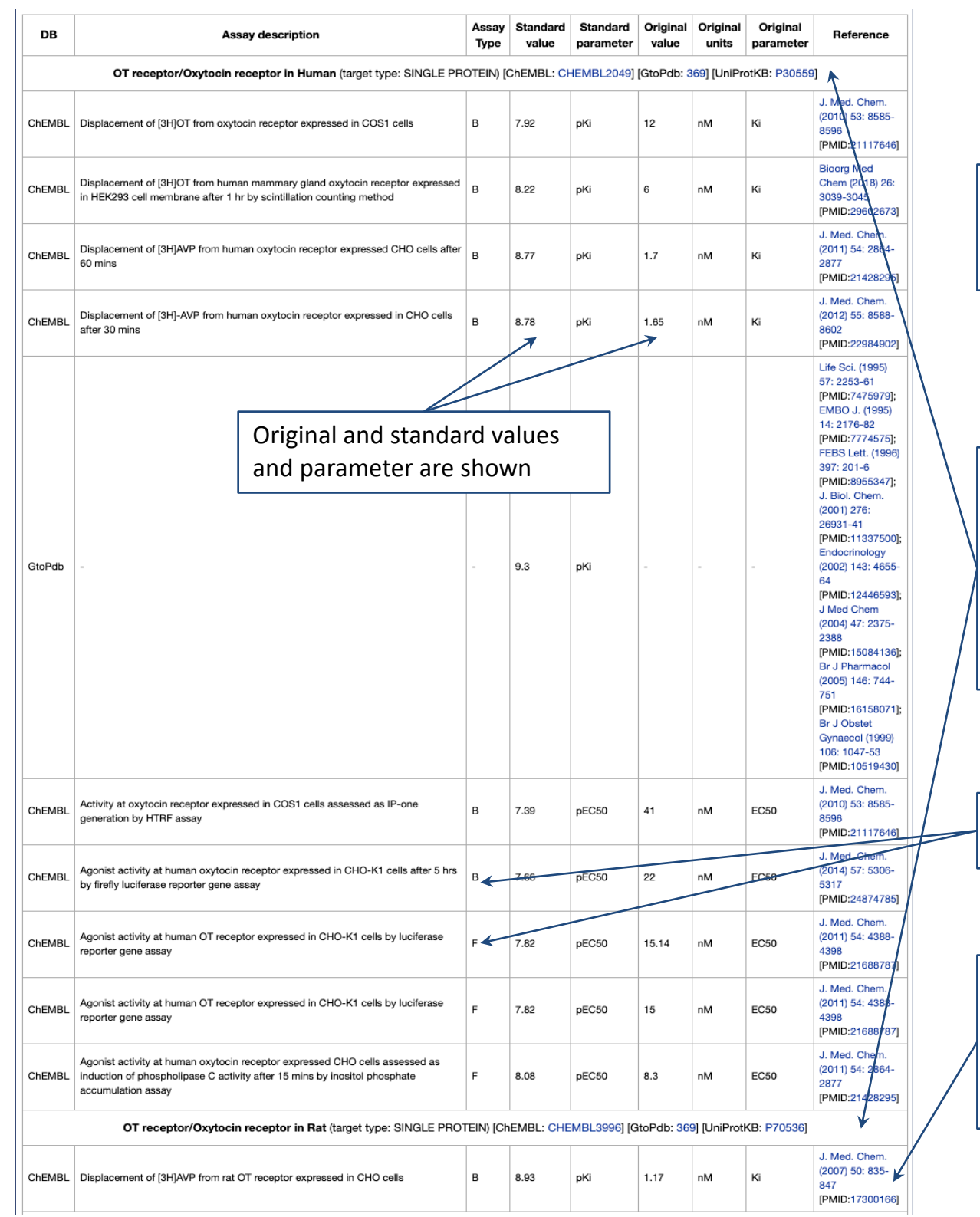

### Ligand Activity Charts Vasopressin activity (data)

Data used in the activity charts is shown in the tables at the foot of the page. Full details can bee found in our <u>help pages</u>.

Data is separated by target and species. For vasopression, this data is from the OT receptor/Oxytocin receptor. The human data, from both ChEMBL and GtoPdb is shown at the top, with the single data point from rat shown at the bottom

Only binding (B) and functional (F) assay are included from ChEMBL

The **original reference** for each data point is provided. We always recommend checking the data in the original reference - follow the links to view.

## **Advanced Search Tools**

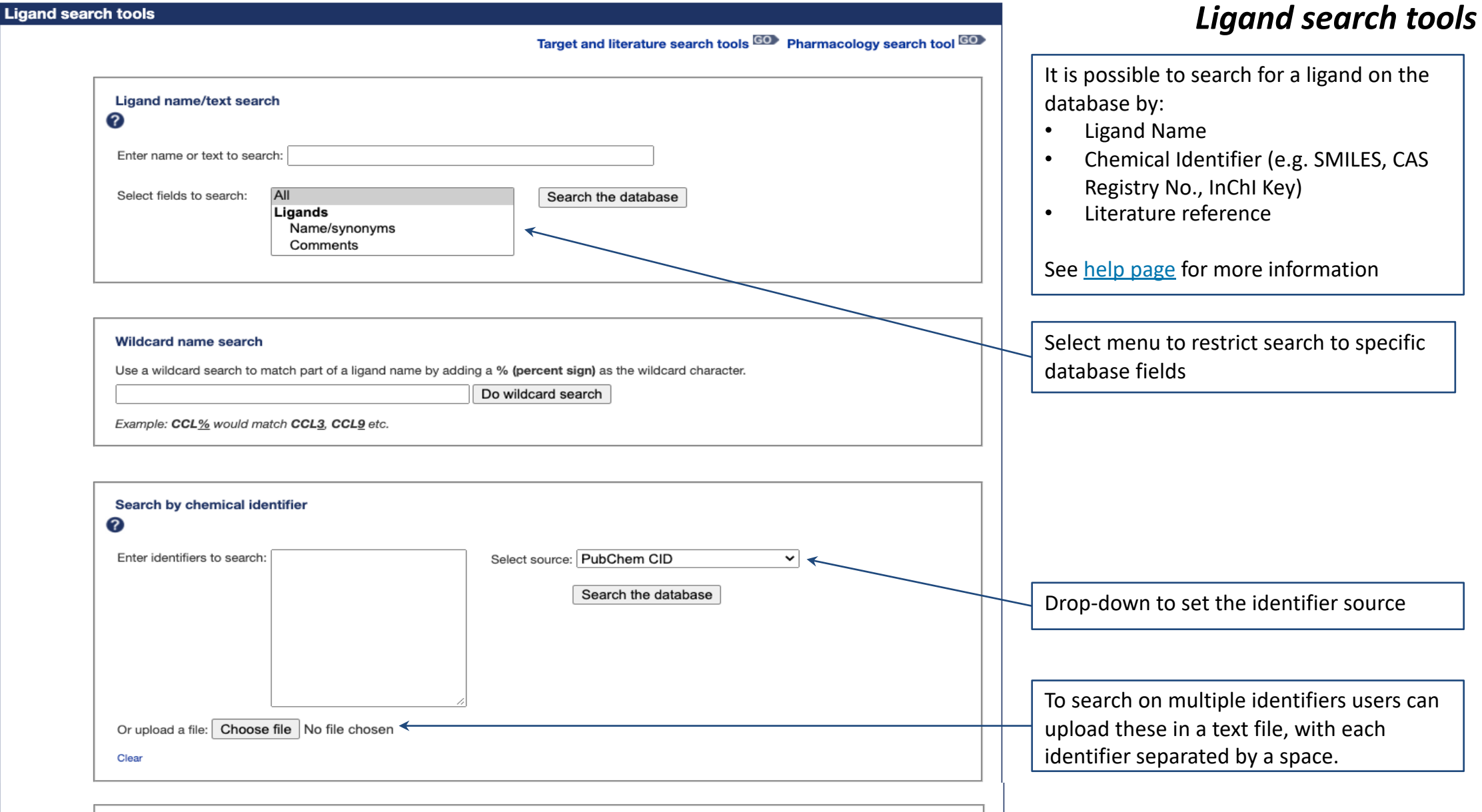

| Search for data by literature reference        |                     |  |
|------------------------------------------------|---------------------|--|
| Enter title keyword, author name or PubMed Id: |                     |  |
| Select field to search: Title                  | Search the database |  |

## **Advanced Search Tools:** Ligand search results for 'dexamethasone'

| Ligand search results                                                                                                    |                                                                                                    |                             |       |                                                                                                    |
|----------------------------------------------------------------------------------------------------|----------------------------------------------------------------------------------------------------|-----------------------------|-------|----------------------------------------------------------------------------------------------------|
| Your search for <i>dexamethasone</i> returned 8 results <                                                                                                    |                                                                                                    |                             | 8 res | sults matched the search term                                                                                                    |
| Ligand: dexamethasone<br>Additional synonyms inc. brand names: Dexamethasone Intensol<br>Additional synonyms inc. brand names: Sk-Dexamethasone<br>INN: dexamethasone<br>Comments: Dexamethasone is a glucocorticoid receptor agonist with anti-inflammatory a<br>Clinical use: Dexamethasone may be administered by various routes to treat myriad inflat<br>dermatoses<br>Mechanism of action: Dexamethasone binds to the glucocorticoid receptor and the drug | Order results by: Match  Go I ligand name or structure I ligand summary action. mmatory condtions, including inflammatory receptor complex translocates to the nucleus | Download as a CSV: Download |       | Results can be <b>downloaded</b> as<br>a CSV file                                                                                                    |
| Ligand: [ <sup>3</sup> H]dexamethasone<br>Synonyms: [3H]-dexamethasone                                                                                                    |                                                                                                    |                             |       | Within each result, the fields<br>where the search term<br>matched are shown, with the<br>search term highlighted in<br>bold.<br>For example, the<br>Glucocorticoid receptor<br>comes back as a result<br>because 'dexamethasone' is<br>found within an agonist<br>comment for that target. |
| Ligand: tobramycin<br>Synonyms: Tobradex (tobramycin + dexamethasone)                                                                                                    |                                                                                                    |                             |       |                                                                                                    |
| Ligand: daratumumab<br>Clinical use: dexamethasone, or bortezomib and dexamethasone for MM patients who h                                                                                                    | nave received at least one prior                                                                                                    | Image not available         |       |                                                                                                    |
| Target: Glucocorticoid receptor (3C. 3-Ketosteroid receptors)           Agonists - comment: Dexamethasone, cortisol and deoxycorticosterone all have high affi                                                                                                    | nity for mineralocorticoid receptors as well.Note t                                                                                                    | hat for ciclesonide         |       |                                                                                                    |
|                                                                                                    |                                                                                                    | F                           |       |                                                                                                    |

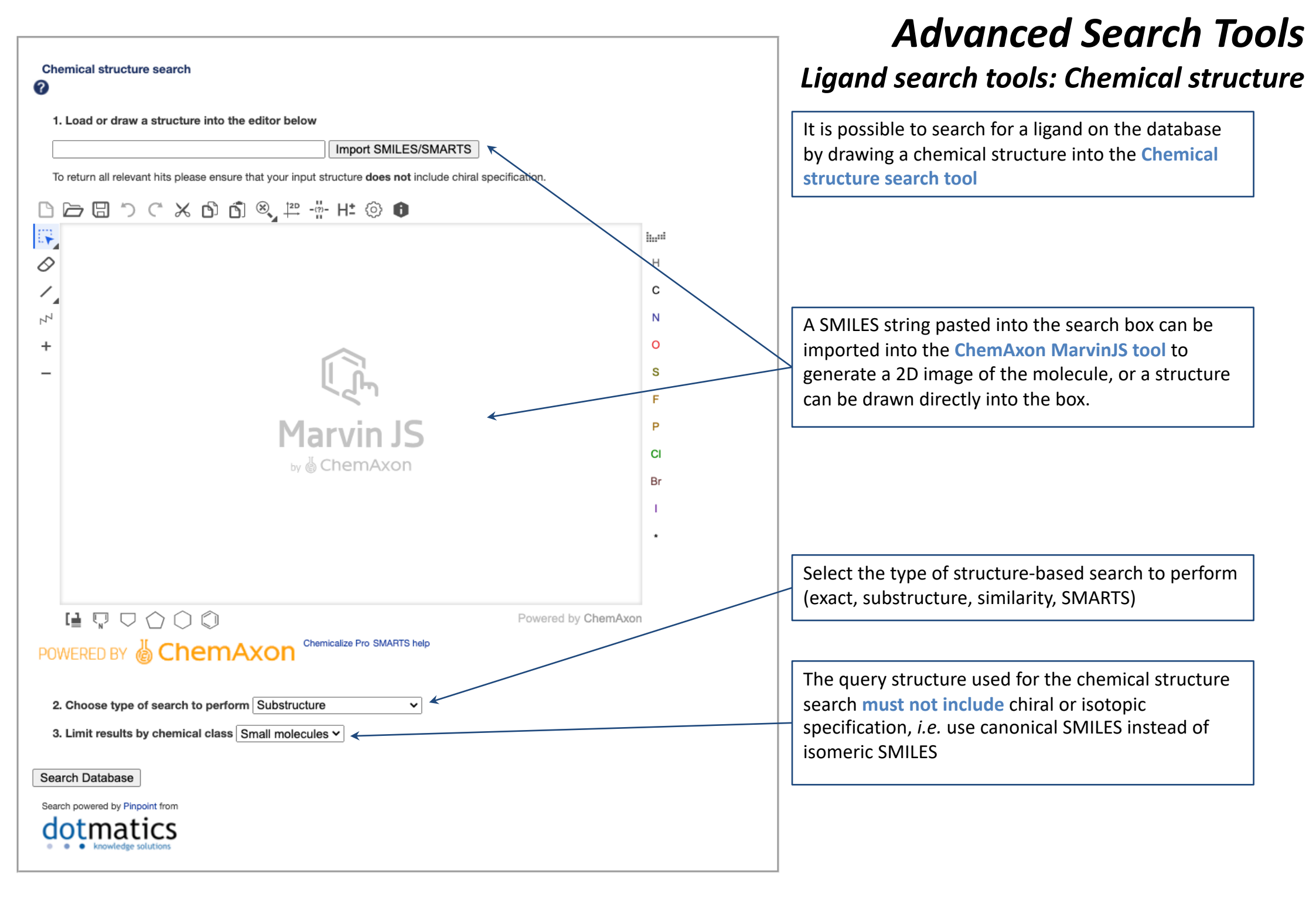

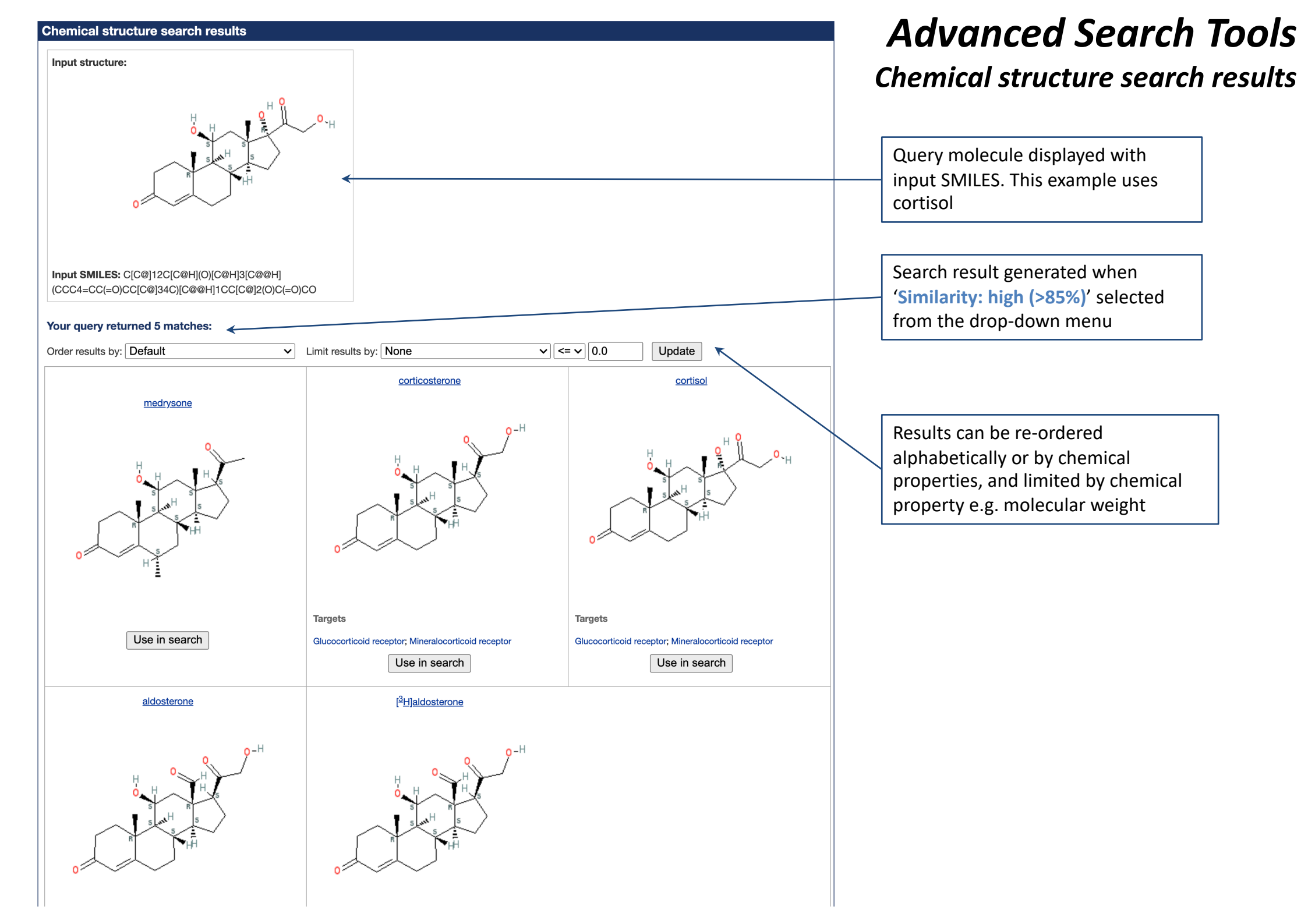

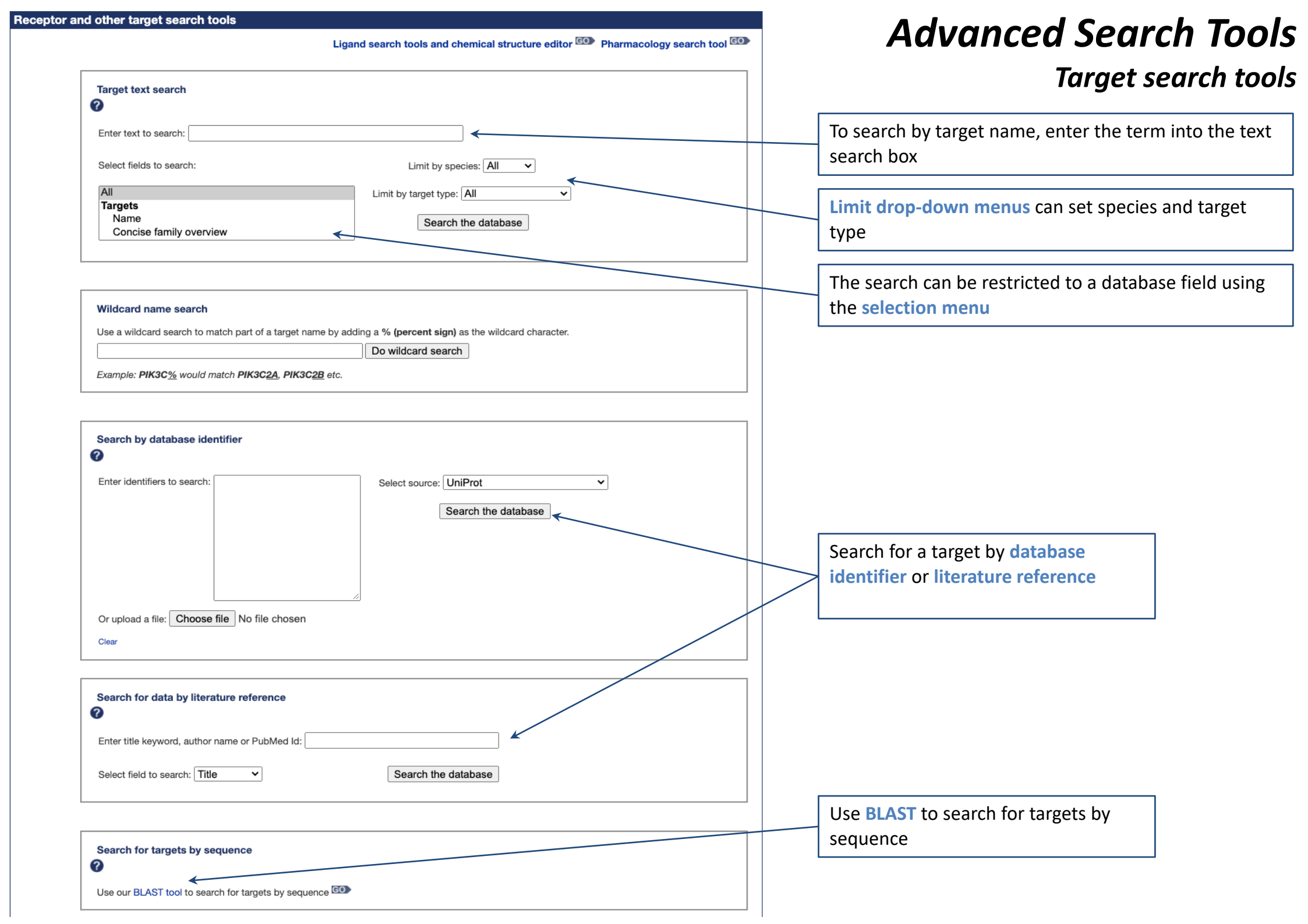

## **Advanced Search Tools:** Target search results for 'calcitonin'

| Search results                                                                                                    |                                                                                                    |                       |                                         |  |  |                                                                  |                               |  |  |
|----------------------------------------------------------------------------------------------------|----------------------------------------------------------------------------------------------------|-----------------------|-----------------------------------------|--|--|------------------------------------------------------------------|-------------------------------|--|--|
|                                                                                                    |                                                                                                    | ן                     | Page 1 of 2                             |  |  |                                                                  |                               |  |  |
| Your search for calcitonin returned 17 results                                                                                                    | Search results include receptors of                                                                                                    |                       |                                         |  |  |                                                                  |                               |  |  |
|                                                                                                    |                                                                                                    |                       |                                         |  |  |                                                                  |                               |  |  |
|                                                                                                    | Order results by: Match                                                                                                    | Go Download as a CSV: | Download                                |  |  |                                                                  |                               |  |  |
|                                                                                                    |                                                                                                    |                       |                                         |  |  |                                                                  |                               |  |  |
| Target: CT receptor (Calcitonin receptors)                                                                                                    |                                                                                                    |                       |                                         |  |  |                                                                  |                               |  |  |
| Synonym: calcitonin receptor<br>Comment: calcitonin (salmon) binds with high affinity to calciton                                                                                                    | in and amylin receptors, data using this radioligand                                                                                                |                       | Results can be <b>downloaded</b> in CSV |  |  |                                                                  |                               |  |  |
| Consequences of altering gene expression: consistent with a regu                                                                                                    | Jatory role for <b>calcitonin</b> on bone primarily under conditions                                                                                | of calcium stress.    | format                                  |  |  |                                                                  |                               |  |  |
| Physiological function - description: Calcitonin inhibits food intak<br>Physiological function - description: Calcitonin is a potent inhibit                                                                                                    | or of bone resorption acting directly on osteoclasts.                                                                                               | calcitonin            |                                         |  |  |                                                                  |                               |  |  |
| Variant: calcitonin receptor that contains a 37 amino acid insert in                                                                                                    | n the first extracellular loop. The insert                                                                                                    |                       |                                         |  |  |                                                                  |                               |  |  |
| Variant: calcitonin receptor which lacks 47 amino acids at the N-                                                                                                    | Target search results include                                                                                                    |                       |                                         |  |  |                                                                  |                               |  |  |
| Agonists - comment: calcitonin receptor have also been reported<br>Transduction - comment: calcitonin receptor (hCT(b)) has altered                                                                                                    | individual target pages and target                                                                                                    |                       |                                         |  |  |                                                                  |                               |  |  |
| Transduction - comment: calcitonin receptor (hCT(b)) has altered                                                                                                    | families including the search term in                                                                                                    |                       |                                         |  |  |                                                                  |                               |  |  |
| Family: Calcitonin recentors                                                                                                    |                                                                                                    |                       |                                         |  |  |                                                                  |                               |  |  |
| Name: Calcitonin receptors                                                                                                    |                                                                                                    |                       |                                         |  |  |                                                                  |                               |  |  |
| (Concise view) family overview: calcitonin (CT), amylin (AMY), calcitonin gene-related peptide (CGRP) and adrenomedullin (AM) receptors (nomenclature as agreed                                                                                                    |                                                                                                    |                       |                                         |  |  |                                                                  |                               |  |  |
| Target: AM <sub>1</sub> receptor (Calcitonin receptors)                                                                                                    |                                                                                                    |                       |                                         |  |  |                                                                  |                               |  |  |
| Consequences of altering gene expression: calcitonin receptor-like receptor leads to severe oedema and embryonic lethality. Although the calcitonin receptor                                                                                                    |                                                                                                    |                       |                                         |  |  |                                                                  |                               |  |  |
| Functional assay - description: levels in COS-7 cells transfected v                                                                                                    | with the rat calcitonin receptor-like receptor and mouse RAM                                                                                        | 1P2.                  |                                         |  |  |                                                                  |                               |  |  |
| Functional assay - description: levels in COS-7 cells transfected with the mouse calcitonin receptor-like receptor and mouse RAMP2.<br>Functional assay - description: levels in COS-7 cells transfected with the rat calcitonin receptor-like receptor and human RAMP2.                                                                                                    |                                                                                                    |                       |                                         |  |  |                                                                  |                               |  |  |
| Functional assay - description: levels in Drosophila Schneider 2 c                                                                                                    | Functional assay - description: levels in Drosophila Schneider 2 cells transfected with the rat <b>calcitonin</b> receptor-like receptor and RAMP2. |                       |                                         |  |  |                                                                  |                               |  |  |
| Agonists - comment. calcitorini receptor-like receptor but mouse nAMP2. Relefence uses the rat calcitorini receptor-like receptor                                                                                                    |                                                                                                    |                       |                                         |  |  |                                                                  |                               |  |  |
| Target: AM <sub>2</sub> receptor (Calcitonin receptors)                                                                                                    |                                                                                                    |                       |                                         |  |  |                                                                  |                               |  |  |
| Consequences of altering gene expression: calcitonin receptor-like receptor leads to severe oedema and embryonic lethality. The similarity in phenotype                                                                                                    |                                                                                                    |                       |                                         |  |  |                                                                  |                               |  |  |
| Functional assay - description: levels in COS-7 cells transfected with the mouse calcitonin receptor-like receptor and mouse RAMP3.<br>Functional assay - description: levels in COS-7 cells transfected with the human calcitonin receptor-like receptor and human RAMP3.<br>Functional assay - description: levels in COS-7 cells transfected with the rat calcitonin receptor-like receptor and human RAMP3.<br>Functional assay - description: levels in COS-7 cells transfected with the rat calcitonin receptor-like receptor and human RAMP3.<br>Functional assay - description: levels in COS-7 cells transfected with the rat calcitonin receptor-like receptor and human RAMP3.<br>Functional assay - description: levels in COS-7 cells transfected with the rat calcitonin receptor-like receptor and human RAMP3.<br>Tissue distribution - tissues: calcitonin receptor-like receptor and the RAMPs form components of other receptors. It is not possible |                                                                                                    |                       |                                         |  |  |                                                                  |                               |  |  |
|                                                                                                    |                                                                                                    |                       |                                         |  |  | Agonists - comment: Reference uses the rat calcitonin receptor-l | ike receptor but mouse RAMP1. |  |  |

# **Advanced Search Tools**

### Pharmacology search tool

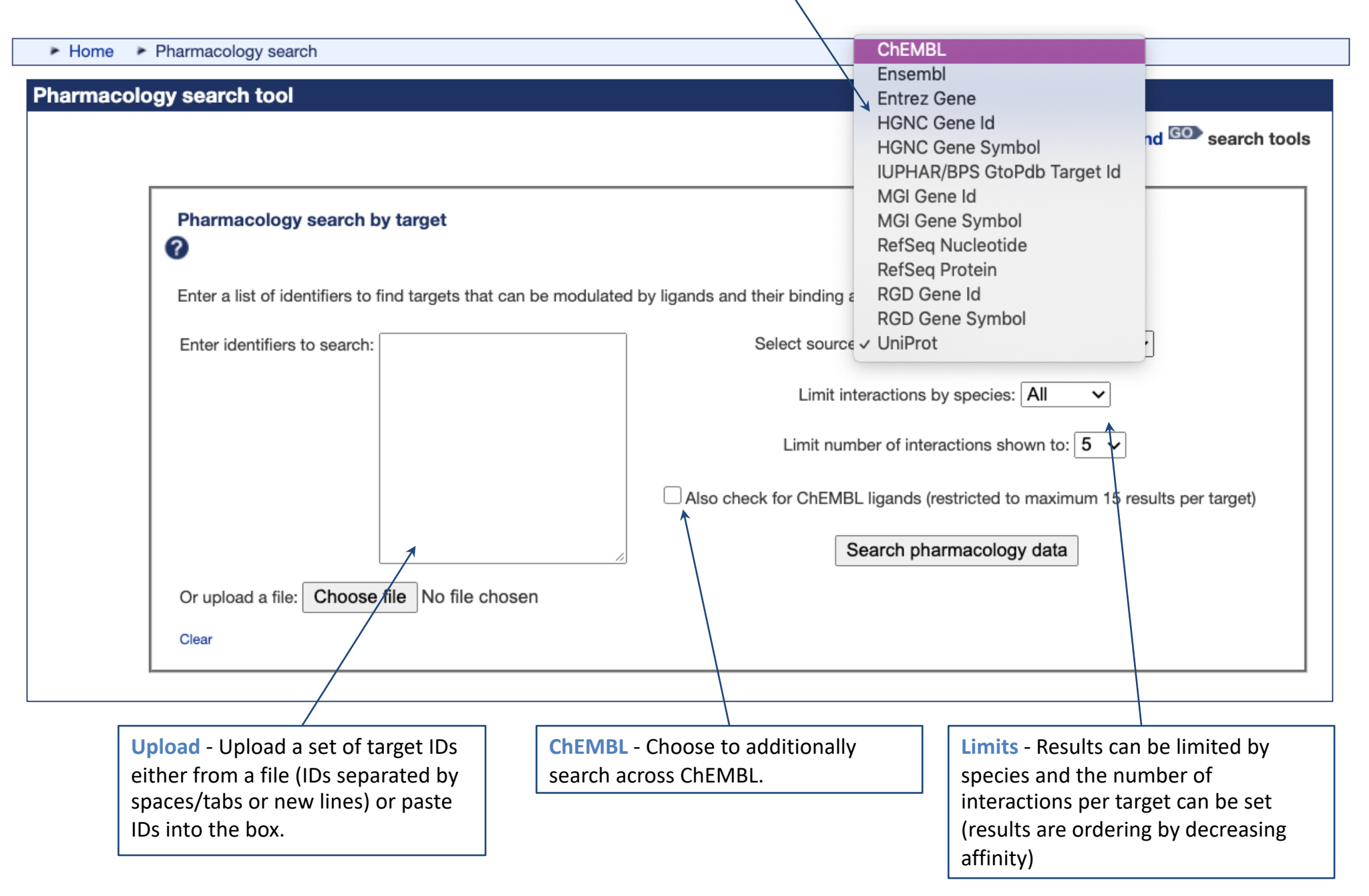

**Source -** Set the source of the identifiers.

Summary - shows the identifiers used in the search and the number of results

✓ Go

Download as a CSV: Download

Order results by: Match

# Advanced Search Tools

### Pharmacology search results

**Download** - download results as CSV format

Matched ID Target name Target family Target class Total ligands P21554 **CB<sub>1</sub> receptor** GPCR 50 Cannabinoid receptors 1° target Ligand name Value Ligand class Target sp. App. drug Type Parameter 10.4 pKd Rn [<sup>3</sup>H]HU-243 Agonist Synthetic organic Hs HU-210 Agonist 9.1 - 10.2pKi Synthetic organic Hs MDMB-Fubinaca 10.0 pKi Agonist Synthetic organic Rn Antagonist 8.9 - 10.0pKd Synthetic organic [<sup>3</sup>H]rimonabant Hs AM11542 Agonist 10.0 рКi Synthetic organic The table below shows selected data from the ChEMBL database. Approximately 8773 ligands in ChEMBL meet your search criteria and GtoPdb standardisation filters. ChEMBL target Target sp. ChEMBL ligand Value Parameter Activity type pChEMBL value Cannabinoid CB1 receptor Mm CHEMBL376700 3.5x10<sup>-4</sup> - 8.18x10<sup>0</sup> nΜ Ki 8.1 - 12.50.001 - 4.5nM Ki 8.4 - 12.0 Cannabinoid CB1 receptor Mm CHEMBL223278 Cannabinoid CB1 receptor Mm CHEMBL374933 0.004 - 17.2nΜ Ki 7.8 - 11.4Ki Cannabinoid CB1 receptor Mm CHEMBL224609 0.005 nM 11.3 CHEMBL438782 0.008 nM Ki 11.1 Cannabinoid CB1 receptor Mm D₁ receptor P21728 Dopamine receptors GPCR 41 1° target Ligand name Value Parameter Ligand class Target sp. App. drug Type Hs SKF-83959 9.7 pEC50 Synthetic organic Agonist

Antagonist

Antagonist

Antagonist

Antagonist

9.5

9.5

9.5

74-05

pKi

pKd

pKd

nki

Synthetic organic

Synthetic organic

Synthetic organic

Sunthatic organic

SKF-83566

[<sup>125</sup>]]SCH23982

[<sup>3</sup>H]SCH-23390

SCH-22200

Pharmacology search results

Hs

Hs

Hs

Цc

Showing the top 5 interactions in all species

Your search for P21554 P21728 P41231 returned 3 results 4

Target results - summary of target and family and total ligands with interaction data

Interactions - Displays the top 5 (or however many specified) interactions by decreasing affinity. Click on the ligand name to view the ligand summary page

**ChEMBL data** - if included, these are shown in a separate table beneath the GtoPdb ligands. The ChEMBL curated values are shown along with a calculated pChEMBL (-log to base 10).

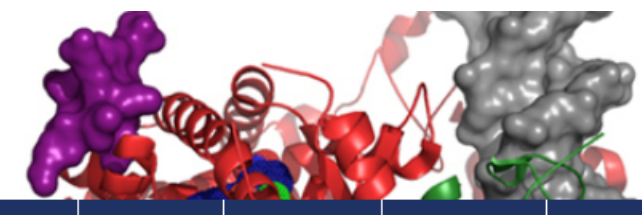

Search Database

## GtoPdb Help

# Guide to PHARMACOLOGY

| Home                            | About 👻                             | Targets 🔻                  | Ligands 🥆 | Diseases | Resources 🔻     | Advanced search 🔻 | Immuno Portal | Malaria Portal |   |
|---------------------------------|-------------------------------------|----------------------------|-----------|----------|-----------------|-------------------|---------------|----------------|---|
| ► Home ► Help page              |                                     |                            | Help      |          |                 | ·                 |               |                |   |
| Guide to PHARMACOLOGY Help Page |                                     |                            | Tutorial  |          |                 |                   |               |                |   |
| At                              | pout the Guide                      | to PHARMACOLO              | DGY       |          | FAQ             |                   |               |                |   |
| At<br>Th                        | pout IUPHAR-D<br>ne data in Guide   | B and GRAC<br>to PHARMACOL | _OGY      |          | Terms and symb  | ools              |               |                |   |
| Do<br>Se                        | ownloading Dat<br>earch Facilities  | a and Documents            | 3         |          | Nomenclature g  | uidelines         |               |                |   |
| Co                              | oncise Family P<br>etailed Target P | ages<br>ages               |           |          | Publications    |                   |               |                |   |
| GI                              | PCR Pages                           | 2900                       |           |          | Downloads       | ۲                 |               |                |   |
| Nu                              | uclear Receptor                     | r Pages                    |           |          | News            | ۲                 |               |                |   |
| Er                              | atalytic Recepto<br>1zyme Pages     | or Pages                   |           |          | Concise Guide t | o PHARMACOLOGY    |               |                |   |
| Tra<br>Lig                      | ansporter Page<br>gand Pages        | S                          |           |          | Useful links    |                   |               |                | ā |
| Lig<br>Di                       | gand List<br>sease Pages            |                            |           |          |                 |                   |               |                | 2 |
| Di                              | sease List                          |                            |           |          |                 |                   |               |                |   |
| GI                              | ossary                              |                            |           |          |                 |                   |               |                |   |
| Da                              | atabase Links                       |                            |           |          |                 |                   |               |                |   |

Found under the **Resources** tab, the help page includes a link to **this tutorial**, a guide to the content of our concise and detailed view pages, a **glossary** of the terms used on the site and the guide to the external sites we link to.

### About The IUPHAR/BPS Guide to PHARMACOLOGY

#### Background

For more information on the Guide to PHARMACOLOGY (abbreviated as GtoPdb) see the About page and the FAQ. The Guide to PHARMACOLOGY is based on information previously available separately in the International Union of Basic and Clinical Pharmacology Database (IUPHAR-DB) and the Guide to Receptors and Channels (GRAC). This help page describes the terms and symbols used in the database and the search tools available on the website.

#### Terms and symbols

For further information on the pharmacological terms mentioned see the NC-IUPHAR publication on terms and symbols. Please refer also to the Glossary section of this help page.

#### Tutorial

A tutorial for using the database and guidance on navigating the website is available to download as a PDF.

A set of protocols for using the website has been published in *Curr Protoc Bioinformatics*. These are useful "how-to" guides with illustrations for using the various features:

### How to cite GtoPdb

### How to cite the IUPHAR/BPS Guide to PHARMACOLOGY

- For a general citation of the database please cite the article published in the Nucleic Acids Research Database Issue.
  - Armstrong JF, Faccenda E, Harding SD, Pawson AJ, Southan C, Sharman JL, Campo B, Cavanagh DR, Alexander SPH, Davenport AP, Spedding M, Davies JA; NC-IUPHAR. (2019) The IUPHAR/BPS Guide to PHARMACOLOGY in 2020: extending immunopharmacology content and introducing the IUPHAR/MMV Guide to MALARIA PHARMACOLOGY. Nucl. Acids Res. pii: gkz951. doi: 10.1093/nar/gkz951 [Epub ahead of print]. [Full text]

For citations of individual data please use the following guidelines:

For **nomenclature and work using the concise family** view pages please cite the relevant section of the Concise Guide to PHARMACOLOGY 2019/20 published in the *British Journal of Pharmacology*. A full list of chapters is available in the Table of Contents. For example, for GPCrs, please cite the GPCR section of the Concise Guide. Further information is also given on individual database pages.

 Alexander SPH, Kelly E, Mathie A, Peters JA, Veale EL, Faccenda E, Harding SD, Pawson AJ, Sharman JL, Southan C, Buneman OP, Cidlowski JA, Christopoulos A, Davenport AP, Fabbro D, Spedding M, Striessnig J, Davies JA; CGTP Collaborators. (2019) The Concise Guide to PHARMACOLOGY 2019/20 Br J Pharmacol. 176 S1: S1-S493. [Table of Contents]

Work using the **detailed target pages and family introductions** (information from IUPHAR-DB) should give the apprpriate IUPHAR/BPS Guide to PHARMACOLOGY CITE reference. Full citation information can be found at the bottom of each page. **Example** citation formats:

- Altosaar K, Balaji P, Bond RA, Bylund DB, Cotecchia S, Devost D, Doze VA, Eikenburg DC, Gora S, Goupil E, Graham RM, Hébert T, Hieble JP, Hills R, Kan S, Machkalyan G, Michel MC, Minneman KP, Parra S, Perez D, Sleno R, Summers R, Zylbergold P. Adrenoceptors (version 2019.4) in the IUPHAR/BPS Guide to Pharmacology Database. IUPHAR/BPS Guide to Pharmacology CITE. 2019; 2019(4). Available from: https://doi.org/10.2218/gtopdb/F4/2019.4.
- Katrin A, Poornima B, Richard A. B, David B. B, Susanna C, Dominic D, Van A. D, Douglas C. E, Sarah G, Eugénie G, Robert M. G, Terry H, J. Paul H, Rebecca H, Shahriar K, Gayane M, Martin C. M, Kenneth P. M, Sergio P, Dianne P, Rory S, Roger S, Peter Z. Adrenoceptors (version 2019.4) in the IUPHAR/BPS Guide to Pharmacology Database. IUPHAR/BPS Guide to Pharmacology CITE. 2019; 2019(4). Available from: https://doi.org/10.2218/gtopdb/F4/2019.4.

| References                                                                                                    | Family and target page provided<br>information on the contributors to<br>the data - click show to view the list. |
|----------------------------------------------------------------------------------------------------|----------------------------------------------------------------------------------------------------|
| Show »                                                                                                    |                                                                                                    |
|                                                                                                    |                                                                                                    |
| Contributors                                                                                                    |                                                                                                    |
| Show »                                                                                                    |                                                                                                    |
| How to cite this page                                                                                                    | Family and target citation guidance is                                                                           |
| Select citation format: Vancouver V                                                                                                    | provided on each family and target                                                                               |
| Abood M. Alexander SP. Barth F. Bonner TI. Bradshaw H. Cabral G. Casellas P. Cravatt BE. Devane WA. Di Marzo V. Elphick MB. Felder CC. Greaslev P. | F-8-                                                                                                    |
| Hardenberg M. Hardenberg C. Mashie K. Mashavilar B. Datation R. Comparing the mashing function of the URHAD/ODE Cuide                              |                                                                                                    |
| Herkennam M, Howiett AC, Kunos G, Mackie K, Mechoulam R, Pertwee RG, Ross RA. Cannabinoid receptors (version 2019.4) in the IUPHAR/BPS Guide       |                                                                                                    |
| to Pharmacology Database. IUPHAR/BPS Guide to Pharmacology CITE. 2019; 2019(4). Available from: https://doi.org/10.2218/gtopdb/F13/2019.4.         |                                                                                                    |

Information on **citing GtoPdb** is found on our website <u>www.guidetopharmacology.org/citi</u> <u>ng.jsp</u>

There is a general citation, and guidelines for citing individual data.